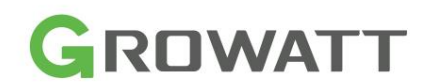

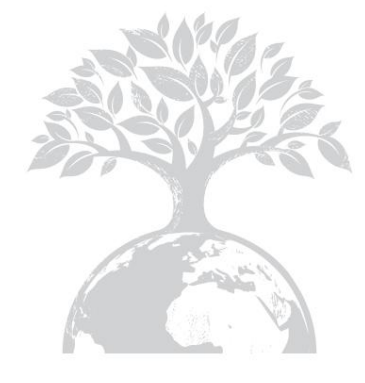

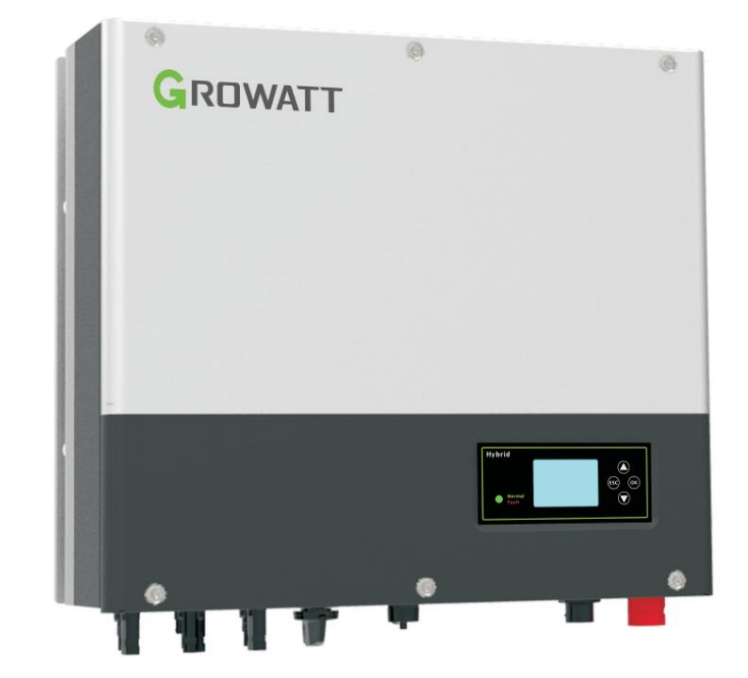

Instalacja &

Instrukcja obsługi

Pobierać <sup>Podręcznik</sup>

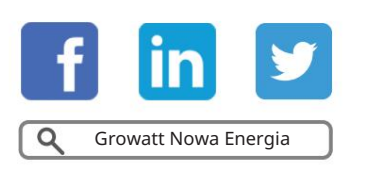

Shenzhen Growatt New Energy Co., Ltd 4-13/ F, Budynek A, Chińsko-Niemiecki (Europa) Park Przemysłowy, Hangcheng Ave, Dzielnica Bao'an, Shenzhen, Chiny

+86 0755 2747 1942

SerwisvTVE.W@genverterrepm

GR-UM-226-A-01

# Zawartość

| 1 Krótkie wprowadzenie | 1.1 Wstęp<br>1.2 Grupa docelowa<br>1.3 Opis produktu 1.4 Instrukcje<br>bezpieczeństwa                                                                                            |
|------------------------|----------------------------------------------------------------------------------------------------|
| 2 Bezpieczeństwo       | 2.1 Cel użytkowania 2.2<br>Środki bezpieczeństwa 2.3<br>Wprowadzenie do symboli na falowniku SPH                                                                                 |
| 3 Opis produktu        | 3.1 Falownik serii Growatt SPH 3.2<br>Objaśnienie etykiety 3.3<br>Wymiary i waga 3.4 Zaleta<br>urządzenia<br>Growatt SPH                                                         |
| 4 Rozpakowywanie       |                                                                                                    |
| 5 Instalacja           | 5.1 Podstawowe wymagania instalacyjne 5.2<br>Instalacja wymaga narzędzi i kolejności<br>zacisków RJ 45 linii LAN<br>5.3 Instrukcje instalacji 5.4 Tryb<br>połączenia systemu SPH |

------11 Wy 6 Uruchomienie 6.1 Uruchomienie SPH 6.2 Tryby pracy . 6.3 Ustawienia kraju 6.4 Wyświetlacz i przycisk 6.5 Komunikacja . -----\* 12 S ----. Uruchomienie i wyłączenie 7 7.1 Uruchomienie systemu SPH н System SPH 7.2 Odłączenie systemu SPH н \_\_\_\_\_ . . . . . . . . . . . 8 Zwróć uwagę na środowisko instalacji, 13 Cei konserwację i czyszczenie 9 Usuwanie usterek 14 Ko 10 Deklaracja zgodności UE

| rcofanie ze służby   | 11.1 Demontaż magazynu energii<br>11.2 Pakowanie falownika SPH<br>11.3 Przechowywanie falownika SPH<br>11.4 Utylizacja falownika SPH                               |
|----------------------|----------------------------------------------------------------------------------------------------|
| pecyfikacja produktu | 12.1 Specyfikacja produktu maszyny<br>do magazynowania energii serii Growatt SPH<br>12.2 Parametr zacisku wejściowego DC 12.3<br>Moment obrotowy<br>12.4 Załącznik |
| rtyfikat             |                                                                                                    |
| ntakt                |                                                                                                    |
|                      |                                                                                                    |

# 1 Krótkie wprowadzenie

# 1.1 Wstęp

Niniejsza instrukcja ma na celu dostarczenie użytkownikom korzystającym z serii Growatt SPH TL3 BH-UP firmy Shenzhen Growatt New Energy Technology Co.,LTD (skrót od Growatt, jak poniżej) szczegółowych informacji o produkcie i instrukcji instalacji. Przeczytaj uważnie tę instrukcję i umieść ją w miejscu, w którym będzie dogodnie dostępna do instalacji, obsługi i uzyskania. Nie powiadomimy użytkownika o żadnych modyfikacjach Growatt new energy.

#### Przegląd:

Pozycja

R

S

Т

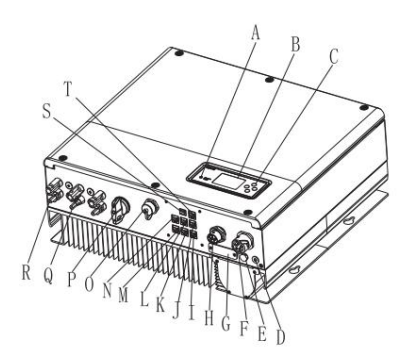

Wykres 1.1

Opis

|   | A  | Dioda LED wyświetlacza statusu                           |
|---|----|----------------------------------------------------------|
|   | В  | Ekran LCD                                                |
|   | С  | Przycisk funkcyjny                                       |
|   | D  | Punkt uziemienia                                         |
|   | I  | Zawór oddychający                                        |
|   | F  | Wyjście EPS (połączenie poza siecią)                     |
| n | G  | RSD (nie otwierać, jeśli nie zrobi tego personel)        |
|   | н  | Sieć AC (po podłączeniu do sieci)                        |
|   | I  | Interfejs komunikacyjny Rs485 (zarezerwowany)            |
|   | J  | Interfejs komunikacyjny Rs485 miernika 2 (zarezerwowany) |
|   | К  | NTC: Zacisk czujnika temperatury kwasu ołowiowego        |
|   | L  | Interfejs RJ45 DRM (stosowany tylko w Australii)         |
|   | М  | Interfejs komunikacyjny Rs485 licznika 1                 |
|   | N  | Interfejs komunikacyjny CAN baterii litowej              |
|   | то | Interfejs USB                                            |
|   | Р  | Przełącznik PV                                           |
|   | Q  | Wejście PV                                               |

Zacisk akumulatora

Interfejs komunikacyjny Rs485 miernika 2 (zarezerwowany)

Kontakt suchy

# 1.2 Grupa docelowa

Falownik Growatt SPH TL3 BH+musi być instalowany przez profesjonalny personel elektryczny, który uzyskał certyfikację odpowiednich departamentów. Mamy dwa rodzaje maszyn do magazynowania energii dla różnych akumulatorów, jeden jest dla akumulatorów litowych, a drugi dla akumulatorów kwasowo-ołowiowych, sugerujemy: klient powinien zdecydować, jaki rodzaj maszyny do magazynowania energii chce, Growatt może dostarczyć tylko akumulator litowy z maszyną do magazynowania energii, klient może wybrać maszynę do magazynowania energii kwasowo-ołowiowej bez akumulatora dostarczanego przez Growatt, podczas gdy może łatwo kupić te akumulatory na rynku. Zwłaszcza jeśli klient wybierze system magazynowania energii z akumulatorem litowym (który musi być dostarczony przez Growatt), ale używany do akumulatora kwasowo-ołowiowego lub używany akumulator kwasowo-ołowiowy dla modelu akumulatora litowego, będzie to niebezpieczne. Instalator może szybko zainstalować urządzenie do magazynowania energii serii Growatt SPH TL3 BH-UP i rozwiązywać problemy, a także zbudować system komunikacyjny, uważnie czytając tę instrukcję. Jeśli pojawią się jakiekolwiek pytania dotyczące procesu instalacji, możesz zalogować się na stronie www.growatt.com i zostawić wiadomość. Możesz również zadzwonić na naszą całodobową infolinię serwisową pod numer +86 0755 2747 1942.

# 1.3 Opis produktu

Seria Growatt SPH TL3 BH-UP służy do magazynowania energii wytwarzanej przez panele fotowoltaiczne lub energii z sieci, jeśli pozwala na to akumulator. Energia może być również przesyłana do sieci energetycznej przez SPH TL3 BH-UP w celu własnego zużycia, a w przypadku zaniku zasilania sieciowego, SPH TL3 BH-UP może być używane jako źródło zasilania zapasowego.

Seria SPH składa się z sześciu rodzajów typów: SPH 4000TL3 BH-UP SPH 5000TL3 BH-UP SPH 6000TL3 BH-UP SPH 7000TL3 BH-UP SPH 8000TL3 BH-UP SPH 10000TL3 BH-UP Uwaga: poniżej opisujemy tę serię jako "SPH".

### 1.4 Instrukcje bezpieczeństwa

1. Proszę dokładnie określić, jaki rodzaj akumulatora Państwo wybierają: litowy czy kwasowo-ołowiowy. Jeśli wybiorą Państwo niewłaściwy system, SPH nie będzie mógł pracować prawidłowo.

2. Przed instalacją należy uważnie przeczytać niniejszą instrukcję. Firma zastrzega sobie prawo do odmowy zapewnienia jakości, jeśli instalacja nie będzie zgodna z instrukcjami podanymi w niniejszej instrukcji, co może spowodować uszkodzenie sprzętu.

3. Wszystkie czynności związane z obsługą i podłączaniem powinien wykonywać wykwalifikowany inżynier elektryk lub mechanik.
 4. Podczas instalacji nie dotykaj innych części wewnątrz pudełka.

5. Cała instalacja elektryczna musi być zgodna z lokalnymi normami bezpieczeństwa elektrycznego.

6. Jeśli sprzęt wymaga konserwacji, prosimy o kontakt z lokalnym personelem odpowiedzialnym za instalację i konserwację systemu.

7. W celu podłączenia sprzętu do sieci energetycznej należy uzyskać pozwolenie od lokalnego zakładu energetycznego.

8. Podczas instalacji modułów fotowoltaicznych w ciągu dnia należy wyłączyć przełącznik PV. W przeciwnym razie może wystąpić niebezpieczeństwo wysokiego napięcia na zaciskach modułów wystawionych na działanie promieni słonecznych.

# 2 Bezpieczeństwo

### 2.1 Cel użytkowania

#### Schemat systemu SPH:

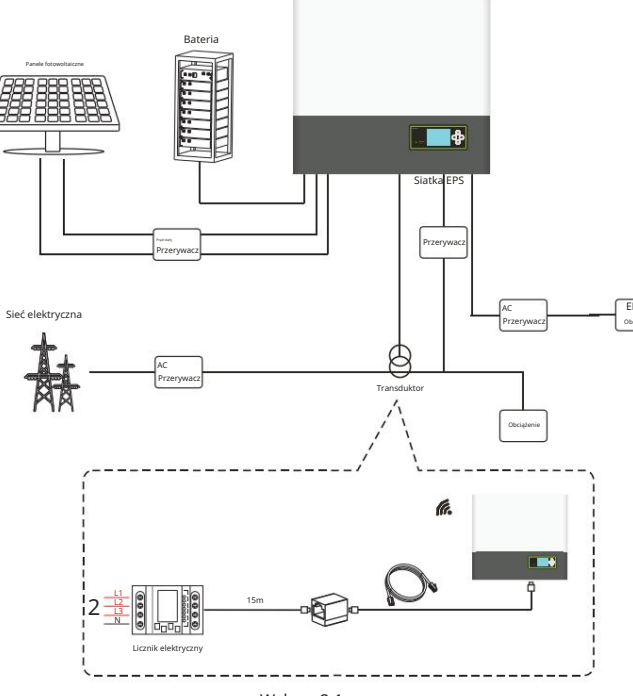

Falownik hybrydowy

Jak pokazano powyżej, kompletny system SPH podłączony do sieci składa się z modułów fotowoltaicznych, falownika SPH, akumulatora, sieci elektroenergetycznej i innych komponentów.

#### Uwaga:

Ponieważ system odnosi się do użytkowania baterii, musimy upewnić się, że wentylacja środowiska serwisowego i kontrola temperatury są zapewnione, aby zapobiec niebezpieczeństwu wybuchu baterii. Zalecane środowisko instalacji baterii musi być ściśle zgodne ze specyfikacją. Jeśli specyfikacja to środowisko IP20, stopień zanieczyszczenia urządzenia wynosi PD2, temperatura powinna być kontrolowana w zakresie 0-40 wentylacji wewnętrznej, a wilgotność powinna wynosić 5%-85%. Jeśli wybrane moduły fotowoltai€zne wymagają dodatniego lub ujemnego połączenia uziemiającego, skontaktuj się z firmą Growatt w celu uzyskania pomocy technicznej przed instalacją.

# 2.2 Środki bezpieczeństwa

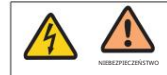

Ryzyko wysokiego napięcia!

Operacja istotna dla personelu profesjonalnego.

Proszę zwrócić uwagę, że dzieci, niepełnosprawni, osoby świeckie nie powinny zamykać drzwi.

Nadzoruj i upewnij się, że dzieci nie bawią się w pobliżu miejsca instalacji urządzenia do magazynowania energii.

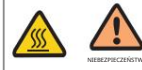

Ryzyko poparzenia częściami obudowy falownika SPH! Podczas pracy osłona, obudowa i grzejnik mogą być gorące.

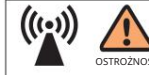

Falownik SPH emituje promieniowanie, które może mieć wpływ na zdrowie! Nie należy przebywać w odległości mniejszej niż 20 cm od falownika SPH.

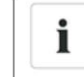

Podłaczenie uziemienia falownika SPH

Aby zapewnić bezpieczeństwo ludzi, należy upewnić się, że uziemienie falownika SPH jest prawidłowe.

## 2.3 Wprowadzenie symboli na falowniku SPH

| Symbol | Opis                            |
|--------|---------------------------------|
| 4      | Uwaga: Ryzyko porażenia prądem! |
|        | Uwaga: gorąca powierzchnia!     |

|          | Uwaga: ryzyko niebezpieczeństwa!                                                                                                    |
|----------|----------------------------------------------------------------------------------------------------|
| A Cismin | Zagrożenie życia wskutek występowania wysokiego napięcia w agregatach prądotwórczych.<br>W SPH występuje napięcie szczątkowe, SPH potrzebuje 5 minut na<br>rozładowanie.<br>Proszę odczekać 5 minut przed otwarciem górnej pokrywy lub pokrywy DC. |
|          | Zacisk przewodu ochronnego                                                                                                    |
|          | Prąd stały (DC)                                                                                                    |
| $\sim$   | Prąd przemienny (AC)                                                                                                    |
| CE       | Maszyna spełnia wymagania obowiązującego rozporządzenia.<br>Wytyczne CE                                                                                                    |
| i        | Zapoznaj się z instrukcją obsługi.                                                                                                    |

# 3 Opis produktu

# 3.1 Falownik serii Growatt SPH

## Znaki SPH

| Ocena    | Opis               | Wyjaśnienie                                    |                             |  |  |
|----------|--------------------|------------------------------------------------|-----------------------------|--|--|
| (ESC) OK | Przycisk           | Obsługa ekranu wyświetlacza i systemu ustawień |                             |  |  |
|          |                    | Zielone światło włączone                       | SPH działa normalnie        |  |  |
| Normal   | Symbol statusu SPH | Czerwone światło włączone                      | stan błędu                  |  |  |
| Fault    |                    | Zielone światło miga                           | Stan alarmu                 |  |  |
|          |                    | Migające czerwone światło                      | Aktualizacja oprogramowania |  |  |

# 3.2 Wyjaśnienie etykiety

Etykieta zawiera następujące informacje: na przykład SPH 10000TL3 BH-UP przedstawia się następująco:

| PV input dataMax.PV voltage1000 d.c.VPV voltage range120-1000 d.c.VPV lsc16.9 d.c.A*2Max. input current13.5 d.c.A*2AC output/input data15000/10000 WMax. output apparent<br>power10000 VANominal input/output<br>current230/400 a.c.VMax. input/output<br>current22.7/15.2 a.c.ANominal Frequency50/60 HzPower factor range0.8leading~0.8lagginStand alone data10000 WNominal AC output<br>requency230/400 a.c.VNominal AC output<br>power10000 WNominal AC output<br>power230/400 a.c.VNominal AC output<br>power230/400 a.c.VNominal AC output<br>power230/400 a.c.VNominal AC output<br>power230/400 a.c.VNominal AC output<br>power20/60 HzSafetry data25 d.c.ABattery voltage range100-550 d.c.VMax. charging and<br>discharging current25 d.c.AType of batteryLithium/Lead-acidOthersSafety levelSafety levelClass IIngress ProtectionIP65Operation Ambient<br>remperature-25°C - +60°C | Model name                               | SPH 10000TL3 BH-I        |  |  |
|----------------------------------------------------------------------------------------------------|------------------------------------------|--------------------------|--|--|
| Max.PV voltage1000 d.c.VPV voltage range120-1000 d.c.VPV lsc16.9 d.c.A*2Max. input current13.5 d.c.A*2AC output/input data15000/10000 WNominal input/output<br>power15000/10000 WMax. output apparent<br>power10000 VANominal voltage3W/N/PE<br>230/400 a.c.VMax. input/output<br>current22.7/15.2 a.c.ANominal Frequency50/60 HzPower factor range0.8leading~0.8lagginStand alone data10000 WNominal AC output<br>requency230/400 a.c.VNominal AC output<br>power10000 WNominal AC output<br>requency50/60 HzBattery data100-550 d.c.VBattery voltage range100-550 d.c.VMax. charging and<br>discharging current25 d.c.AType of batteryLithium/Lead-acidOthersSafety levelSafety levelClass IIngress ProtectionIP65Operation Ambient<br>remperature-25°C - +60°C                                                                                                    | PV input data                            |                          |  |  |
| PV voltage range120-1000 d.c.VPV lsc16.9 d.c.A*2Max. input current13.5 d.c.A*2AC output/input data15000/10000 WNominal input/output<br>power15000/10000 WMax. output apparent<br>power10000 VANominal voltage3W/N/PE<br>230/400 a.c.VNominal Frequency50/60 HzPower factor range0.8leading~0.8laggiiStand alone data10000 WNominal AC output<br>power230/400 a.c.VNominal AC output<br>power10000 WNominal AC output<br>power230/400 a.c.VNominal AC output<br>power50/60 HzBattery data50/60 HzBattery voltage range100-550 d.c.VMax. charging and<br>discharging current25 d.c.AType of batteryLithium/Lead-acidOthersSafety levelSafety levelClass IIngress ProtectionIP65Operation Ambient<br>remperature-25°C - +60°C                                                                                                    | Max.PV voltage                           | 1000 d.c.V               |  |  |
| PV lsc16.9 d.c.A*2Max. input current13.5 d.c.A*2AC output/input dataNominal input/output<br>power15000/10000 WMax. output apparent<br>power10000 VANominal voltage3W/N/PE<br>230/400 a.c.VMax. input/output<br>current22.7/15.2 a.c.ANominal Frequency50/60 HzPower factor range0.8leading~0.8laggiiStand alone data10000 WNominal AC output<br>power10000 WNominal AC output<br>voltage230/400 a.c.VNominal AC output<br>power50/60 HzBattery data50/60 HzBattery voltage range100-550 d.c.VMax. charging and<br>discharging current25 d.c.AType of batteryLithium/Lead-acidOthersSafety levelClass I<br>Ingress ProtectionIP65Operation Ambient<br>remperature-25°C - +60°C                                                                                                    | PV voltage range                         | 120-1000 d.c.V           |  |  |
| Max. input current13.5 d.c.A*2AC output/input dataNominal input/output<br>power15000/10000 WMax. output apparent<br>power10000 VANominal voltage3W/N/PE<br>230/400 a.c.VMax. input/output<br>current22.7/15.2 a.c.ANominal Frequency50/60 HzPower factor range0.8leading~0.8lagginStand alone data10000 WNominal AC output<br>power10000 WNominal AC output<br>power10000 WNominal AC output<br>prequency50/60 HzBattery data50/60 HzBattery voltage range100-550 d.c.VMax. charging and<br>discharging current25 d.c.AType of batteryLithium/Lead-acidOthersSafety levelSafety levelClass IIngress ProtectionIP65Operation Ambient<br>remperature-25°C - +60°C                                                                                                    | PV lsc                                   | 16.9 d.c.A*2             |  |  |
| AC output/input dataNominal input/output<br>power15000/10000 WMax. output apparent<br>power10000 VANominal voltage3W/N/PE<br>230/400 a.c.VMax. input/output<br>current22.7/15.2 a.c.ANominal Frequency50/60 HzPower factor range0.8leading~0.8lagginStand alone data10000 WNominal AC output<br>voltage230/400 a.c.VNominal AC output<br>power10000 WNominal AC output<br>power230/400 a.c.VNominal AC output<br>power50/60 HzBattery data50/60 HzBattery voltage range100-550 d.c.VMax. charging and<br>discharging current25 d.c.AType of batteryLithium/Lead-acidOthersSafety levelSafety levelClass IIngress ProtectionIP65Operation Ambient<br>remperature-25°C - +60°C                                                                                                    | Max. input current                       | 13.5 d.c.A*2             |  |  |
| Nominal input/output<br>power15000/10000 WMax. output apparent<br>power10000 VANominal voltage3W/N/PE<br>230/400 a.c.VMax. input/output<br>current22.7/15.2 a.c.ANominal Frequency50/60 HzPower factor range0.8leading~0.8lagginStand alone data10000 WNominal AC output<br>power230/400 a.c.VNominal AC output<br>power10000 WNominal AC output<br>voltage230/400 a.c.VNominal AC output<br>power50/60 HzBattery data50/60 HzBattery voltage range100-550 d.c.VMax. charging and<br>discharging current25 d.c.AType of batteryLithium/Lead-acidOthersSafety levelSafety levelClass IIngress ProtectionIP65Operation Ambient<br>remperature-25°C - +60°C                                                                                                    | AC output/input data                     |                          |  |  |
| Max. output apparent<br>power10000 VANominal voltage3W/N/PE<br>230/400 a.c.VMax. input/output<br>current22.7/15.2 a.c.ANominal Frequency50/60 HzPower factor range0.8leading~0.8laggingStand alone data0.8leading~0.8laggingNominal AC output<br>power10000 WNominal AC output<br>power230/400 a.c.VNominal AC output<br>power230/400 a.c.VNominal AC output<br>power50/60 HzBattery data50/60 HzBattery voltage range100-550 d.c.VMax. charging and<br>discharging current25 d.c.AType of batteryLithium/Lead-acidOthersSafety levelSafety levelClass IIngress ProtectionIP65Operation Ambient<br>remperature-25°C - +60°C                                                                                                    | Nominal input/output<br>power            | 15000/10000 W            |  |  |
| Nominal voltage3W/N/PE<br>230/400 a.c.VMax. input/output<br>current22.7/15.2 a.c.ANominal Frequency50/60 HzPower factor range0.8leading~0.8laggingStand alone dataNominal AC output<br>powerNominal AC output<br>                                                                                                    | Max. output apparent<br>power            | 10000 VA                 |  |  |
| Max. input/output<br>current22.7/15.2 a.c.ANominal Frequency50/60 HzPower factor range0.8leading~0.8lagginStand alone dataNominal AC output<br>power10000 WNominal AC output<br>voltage230/400 a.c.VNominal AC output<br>                                                                                                    | Nominal voltage                          | 3W/N/PE<br>230/400 a.c.V |  |  |
| Nominal Frequency50/60 HzPower factor range0.8leading~0.8lagginStand alone data                                                                                                    | Max. input/output<br>current             | 22.7/15.2 a.c.A          |  |  |
| Power factor range       0.8leading~0.8laggin         Stand alone data                                                                                                    | Nominal Frequency                        | 50/60 Hz                 |  |  |
| Stand alone data         Nominal AC output<br>power       10000 W         Nominal AC output<br>voltage       230/400 a.c.V         Nominal AC output<br>Frequency       50/60 Hz         Battery data       50/60 Hz         Battery data       100-550 d.c.V         Max. charging and<br>discharging current       25 d.c.A         Type of battery       Lithium/Lead-acid         Others       Safety level         Safety level       Class I         Ingress Protection       IP65         Operation Ambient<br>Temperature       -25°C - +60°C                                                                                                    | Power factor range                       | 0.8leading~0.8laggin     |  |  |
| Nominal AC output<br>power10000 WNominal AC output<br>voltage230/400 a.c.VNominal AC output<br>Frequency50/60 HzBattery data50/60 HzBattery voltage range100-550 d.c.VMax. charging and<br>discharging current25 d.c.AType of batteryLithium/Lead-acidOthersSafety levelSafety levelClass IIngress ProtectionIP65Operation Ambient<br>Temperature-25°C - +60°C                                                                                                    | Stand alone data                         |                          |  |  |
| Nominal AC output<br>voltage230/400 a.c.VNominal AC output<br>Frequency50/60 HzBattery data50/60 HzBattery voltage range100-550 d.c.VMax. charging and<br>discharging current25 d.c.AType of batteryLithium/Lead-acidOthersSafety levelSafety levelClass IIngress ProtectionIP65Operation Ambient<br>Temperature-25°C - +60°C                                                                                                    | Nominal AC output<br>power               | 10000 W                  |  |  |
| Nominal AC output<br>Frequency     50/60 Hz       Battery data     100-550 d.c.V       Battery voltage range     100-550 d.c.V       Max. charging and<br>discharging current     25 d.c.A       Type of battery     Lithium/Lead-acid       Others     Safety level       Safety level     Class I       Ingress Protection     IP65       Operation Ambient<br>Temperature     -25°C - +60°C                                                                                                    | Nominal AC output<br>voltage             | 230/400 a.c.V            |  |  |
| Battery data         Battery voltage range       100-550 d.c.V         Max. charging and<br>discharging current       25 d.c.A         Type of battery       Lithium/Lead-acid         Others       Safety level         Safety level       Class I         Ingress Protection       IP65         Operation Ambient<br>Temperature       -25°C - +60°C                                                                                                    | Nominal AC output<br>Frequency           | 50/60 Hz                 |  |  |
| Battery voltage range     100-550 d.c.V       Max. charging and<br>discharging current     25 d.c.A       Type of battery     Lithium/Lead-acid       Others     Safety level       Safety level     Class I       Ingress Protection     IP65       Operation Ambient     -25°C - +60°C                                                                                                    | Battery data                             |                          |  |  |
| Max. charging and<br>discharging current     25 d.c.A       Type of battery     Lithium/Lead-acid       Others     Safety level       Safety level     Class I       Ingress Protection     IP65       Operation Ambient     -25°C - +60°C                                                                                                    | Battery voltage range                    | 100-550 d.c.V            |  |  |
| Type of battery Lithium/Lead-acid<br>Others<br>Safety level Class I<br>Ingress Protection IP65<br>Operation Ambient -25°C - +60°C                                                                                                    | Max. charging and<br>discharging current | 25 d.c.A                 |  |  |
| Others           Safety level         Class I           Ingress Protection         IP65           Operation Ambient         -25°C - +60°C                                                                                                    | Type of battery                          | Lithium/Lead-acid        |  |  |
| Safety level     Class I       Ingress Protection     IP65       Operation Ambient     -25°C - +60°C                                                                                                    | Others                                   |                          |  |  |
| Ingress Protection IP65<br>Operation Ambient -25°C - +60°C                                                                                                    | Safety level                             | Class I                  |  |  |
| Operation Ambient -25°C - +60°C                                                                                                    | Ingress Protection                       | IP65                     |  |  |
| Temperature                                                                                                    | Operation Ambient<br>Temperature         | -25°C <b>-</b> +60°C     |  |  |

Opis etykiety:

| Rodzaj produktu                                     | Growatt SPH 100001L3 BH-UP           |
|-----------------------------------------------------|--------------------------------------|
| Dane wejściowe PV                                   |                                      |
| Maksymalne napięcie PV                              | 1000 V prądu stałego                 |
| Zakres napięcia PV                                  | 120~1000 V prądu stałego             |
| PV Isc                                              | 16,9A*2                              |
| Naksymalny prąd wejściowy                           | 13,5A*2                              |
| lane wyjściowe/wejściowe prądu przemiennego         |                                      |
| Maksymalna moc wyjściowa                            | 10000 W                              |
| Maksymalna moc pozorna                              | 10000VA                              |
| Napięcie wyjściowe znamionowe                       | 3W/N/PE<br>230/400 V prądu zmiennego |
| Maksymalny prąd wyjściowy                           | 15,2A                                |
| Częstotliwość znamionowa wyjściowa                  | 50Hz/60Hz                            |
| Zakres współczynnika mocy                           | 0,8 wyprzedzające ~ 0,8 opóźnione    |
| Samodzielne dane                                    |                                      |
| Moc znamionowa prądu przemiennego                   | 10000 W                              |
| Nominalne napięcie wyjściowe prądu przemiennego     | 230/400 V prądu zmiennego            |
| Zzęstotliwość znamionowa wyjścia prądu przemiennego | 50Hz/60Hz                            |
| Dane baterii                                        |                                      |
| Zakres napięcia akumulatora                         | 100-550 V prądu stałego              |
| Maksymalny prąd ładowania i rozładowania            | 25A                                  |
| Rodzaj baterii                                      | Litowo-/kwasowo-ołowiowy             |
| inni                                                |                                      |
| Poziom bezpieczeństwa                               | Klasa I                              |
| Ochrona przed wnikaniem                             | IP65                                 |
| Temperatura otoczenia podczas pracy                 | -25°C~+60°C                          |
| Numer certyfikatu                                   | (Dla modeli australiiskich)          |

# 3.3 Rozmiar i waga

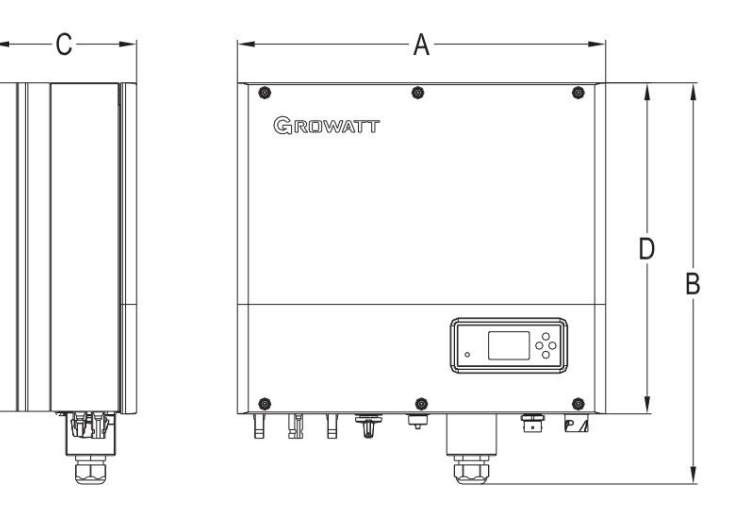

Wykres 3.1

|                       | mm (mm) | B(mm) | cm (mm) | D (mm) waga | (kg) |
|-----------------------|---------|-------|---------|-------------|------|
| Growatt SPH TL3 BH-UP | 505     | 544   | 198,5   | 453,5       | 33   |

# 3.4 Zaleta jednostki Growatt SPH

Cechy poniżej: Ø Ø Ø

- Ø Wszystko w jednym projekcie. Może poprawić samokonsumpcję, cofnąć się, a także uszczypnąć dolinę.
- Ø Inteligentne zarządzanie, możliwość ustawienia trybu pracy.
  - Zastosowano bezpieczną baterię.

Łatwa instalacja.

Dwa wejścia trackera MPP.

Instalacja 5

# 4 Rozpakowanie i kontrola

Przed rozpakowaniem sprawdź, czy nie ma widocznych uszkodzeń zewnętrznych. Po rozpakowaniu sprawdź, czy nie ma uszkodzeń lub brakujących części, jeśli tak się stanie, skontaktuj się z dostawcą.

Seria Growatt SPH i akcesoria przedstawiają się następująco:

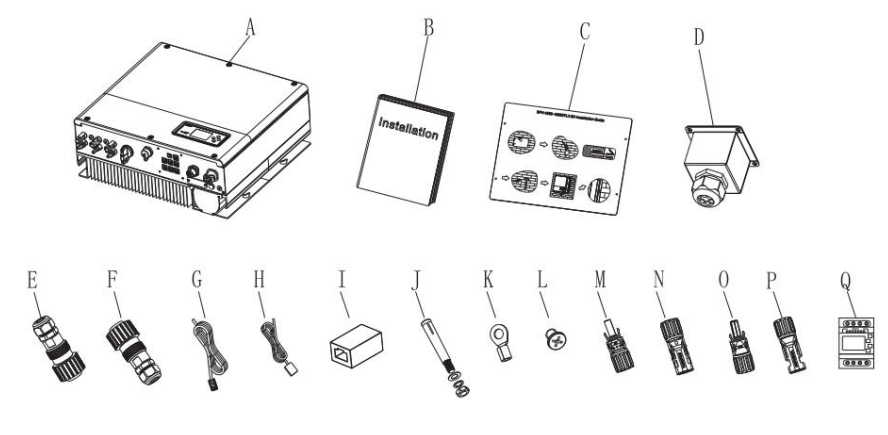

#### Wykres 4.1

| Przedmiot | Numer | Opis                                               |  |  |  |
|-----------|-------|----------------------------------------------------|--|--|--|
| А         | 1     | Falownik SPH                                       |  |  |  |
| В         | 1     | Instrukcja obsługi                                 |  |  |  |
| с         | 1     | Tektura (instrukcja montażu)                       |  |  |  |
| D         | 1     | Pokrywa wodoodporna                                |  |  |  |
| I         | 1     | Złącze sieciowe AC                                 |  |  |  |
| F         | 1     | Złącze wyjściowe EPS (czerwone złącze)             |  |  |  |
| G         | 1     | Kabel komunikacyjny                                |  |  |  |
| н         | 1     | Czujnik temperatury akumulatora kwasowo-ołowiowego |  |  |  |
| I         | 1     | Złącze RJ45                                        |  |  |  |
| J         | 4     | Śruba ustalająca M6                                |  |  |  |
| К         | 1     | Zacisk uziemiający                                 |  |  |  |
| L         | 4     | Śruba ustalająca M4                                |  |  |  |
| M/N       | 2/2   | Złącze Mc4 (złącze czarne)                         |  |  |  |
| O/P       | 1/1   | Złącze Mc4 (złącze niebieskie)                     |  |  |  |
| Q         | 1     | Licznik elektryczny                                |  |  |  |

# 5.1 Podstawowe wymagania instalacyjne

A. Miejsce instalacji musi być odpowiednie do ciężaru urządzenia SPH przez dłuższy okres czasu. B. Miejsce instalacji musi być zgodne z wymiarami SPH.

C. Nie należy instalować urządzenia na konstrukcjach wykonanych z materiałów łatwopalnych lub termolabilnych.

D. Stopień ochrony IP65 i stopień zanieczyszczenia PD2. Zapoznaj się z poniższymi informacjami:

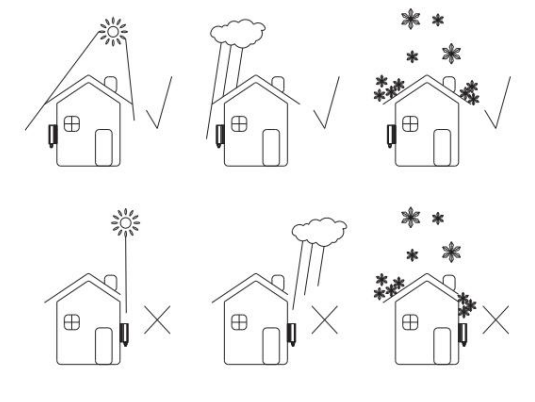

Wykres 5.1

E. Możliwość montażu akumulatora nie powinna znajdować się w dużej odległości od SPH, odległość między SPH a akumulatorem nie powinna być większa niż 5 m.

F. Temperatura otoczenia powinna wynosić od -25°C do 60°C.

G. SPH można zamontować w pozycji pionowej lub odchylonej do tyłu w płaszczyźnie. Zapoznaj się z poniższymi informacjami:

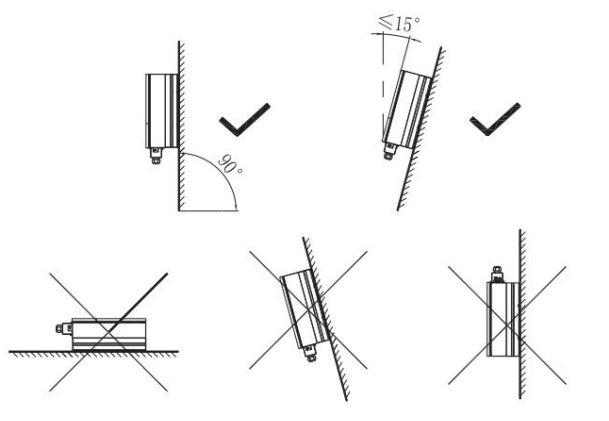

Wykres 5.2

H. Pozycja instalacji nie może utrudniać dostępu do środków rozłączających.

I. Aby mieć pewność, że maszyna będzie działać normalnie i będzie łatwa w obsłudze, należy zwrócić uwagę na zapewnienie odpowiedniej ilości miejsca dla SPH. Zapoznaj się z poniższymi informacjami:

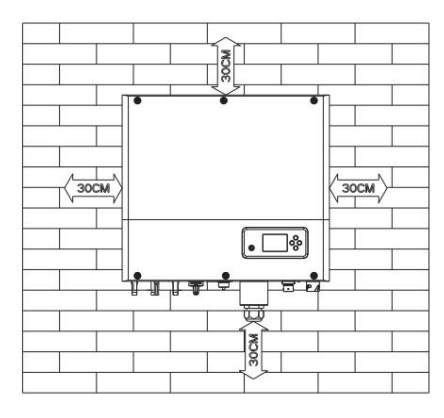

Wykres 5.3

J. Nie należy instalować urządzenia w pobliżu anteny telewizyjnej lub innych anten i kabli antenowych.

K. Nie instaluj urządzenia w pomieszczeniu mieszkalnym.

L. Upewnij się, że urządzenie znajduje się poza zasięgiem dzieci.

M. Biorąc pod uwagę miejsce montażu baterii, informacje o wymiarach można znaleźć w instrukcji obsługi.

N. Łatwopalnych i wybuchowych materiałów niebezpiecznych nie wolno umieszczać w pobliżu akumulatora, gdyż mogą one stwarzać poważne zagrożenie.

5.2 Do instalacji wymagane są narzędzia oraz kolejność zacisków RJ 45 linii LAN.

Podczas instalacji musimy użyć następujących narzędzi. Przed instalacją należy przygotować następujące narzędzia:

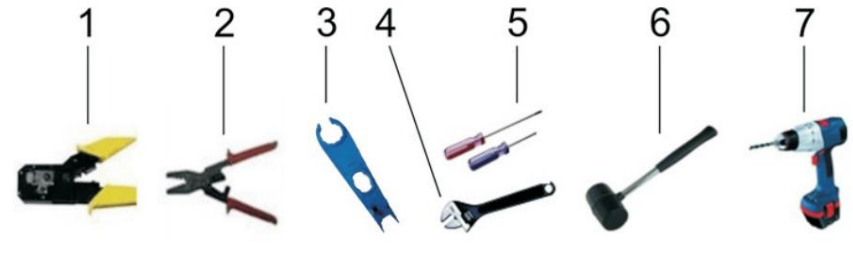

| NIE. | Opis                                |  |  |
|------|-------------------------------------|--|--|
| 1    | Naciśnij zacisk RJ45                |  |  |
| 2    | Naciśnij złącze zacisku akumulatora |  |  |
| 3    | Odłącz zacisk PV                    |  |  |
| 4    | Odkręcić nakrętkę                   |  |  |
| 5    | Odkręcić śrubę                      |  |  |
| 6    | Śruba rozprężna                     |  |  |
| 7    | Wywierć otwory w ścianie            |  |  |

Sekwencja połączeń RJ45 z linią LAN wygląda następująco:

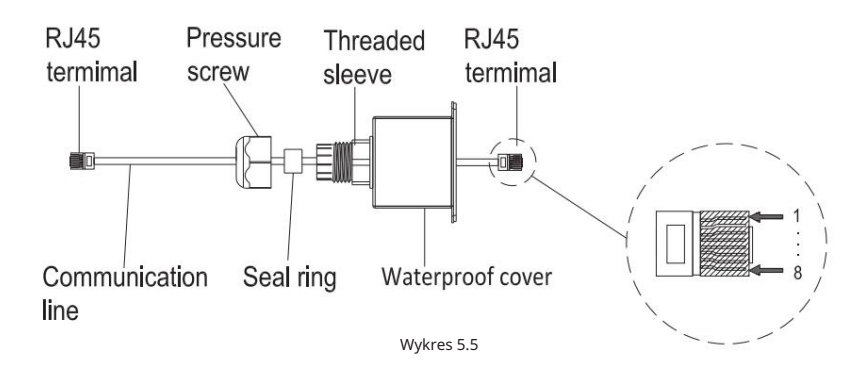

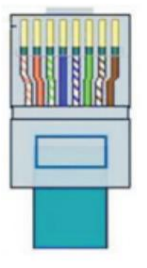

Wykres 5.6

#### Kolory linii LAN 1-8, jak poniżej:

| SZPILKA | 1                     | 2            | 3                | 4         | 5                  | 6       | 7                | 8       |
|---------|-----------------------|--------------|------------------|-----------|--------------------|---------|------------------|---------|
| Kolor   | Biały<br>pomarańczowy | Pomarańczowy | Biały<br>zielony | Niebieski | Biały<br>niebieski | zielony | Biały<br>brązowy | brązowy |

## 5.3 Instrukcje instalacji

5.3.1 Uwaga Układ (należy wziąć pod uwagę długość czujników) Growatt

SPH4000-10000TL3 BH-UP używaj tylko licznika jako czujnika, przed zainstalowaniem systemu powinieneś wiedzieć następujące rzeczy: 1. Zaleca się, aby kabel licznika nie był dłuższy niż 15 m. Z tego powodu należy wziąć pod uwagę długość kabla między SPH a skrzynką przyłączeniową.

## 2. Licznik musi być zainstalowany w linii L.

3. Schemat instalacji systemu magazynowania energii w domu wygląda następująco:

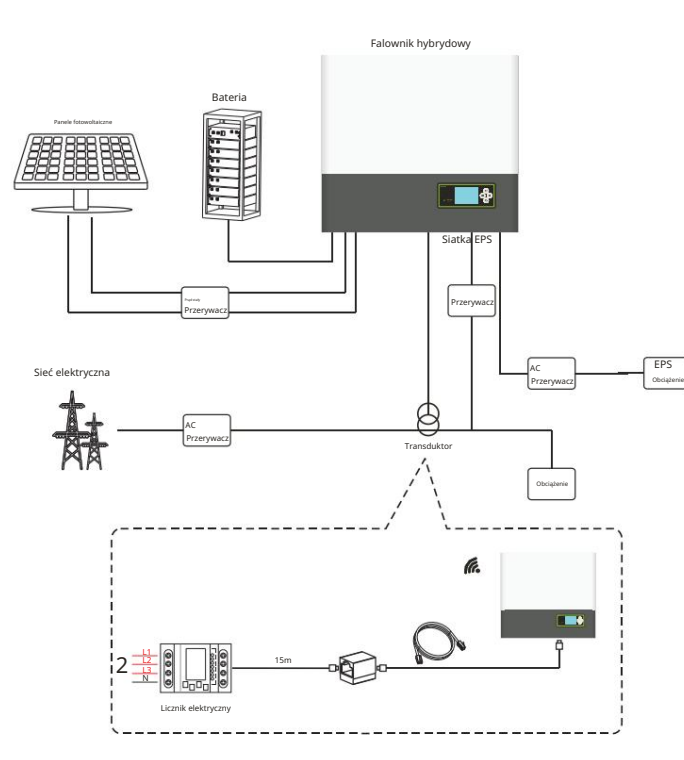

Wykres 5.7

## 5.3.2 Instalacja SPH

1. Najpierw oszacuj rozmiar falownika na ścianie; 2. Określ

lokalizację otworu wiertniczego w tekturze (instrukcja instalacji), połóż tekturę na ścianie i upewnij się, że górna krawędź tektury jest pozioma.

3. Zaznacz cztery punkty na ścianie przez otwór w tekturze, a następnie usuń tekturę.

4. Wywierć cztery otwory Φ8 w punkcie oznaczenia, głębokość nie mniejsza niż 55 mm.

5. Wbić cztery śruby wybuchowe w otwory Φ8 (zgodnie z tabelą 5.8b poniżej).

6. Zawieś urządzenie do magazynowania energii na czterech śrubach ustalających (zgodnie z tabelą 5.8c poniżej).

7. Zablokuj nakrętkę śruby ustalającej (zgodnie z tabelą 5.8d poniżej).

8. Cała instalacja została zakończona.

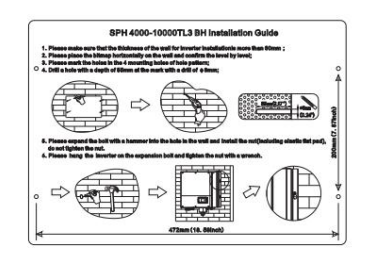

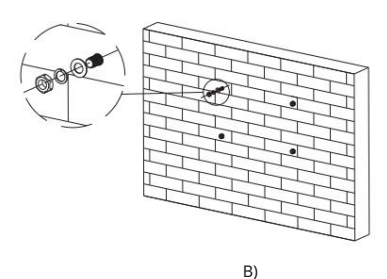

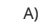

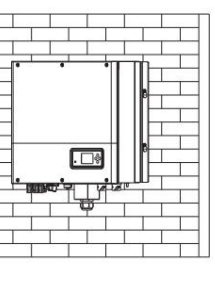

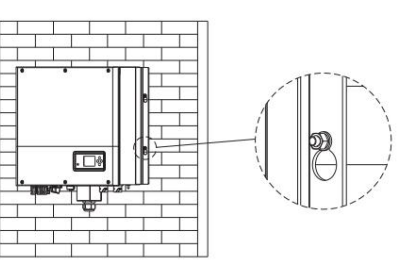

D)

C)

Wykres 5.8

# 5.4 Tryb połączenia systemu SPH 5.4.1 Podłączenie zacisku PV

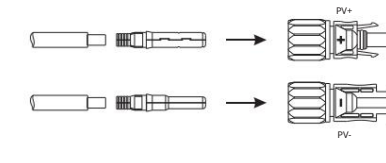

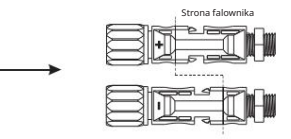

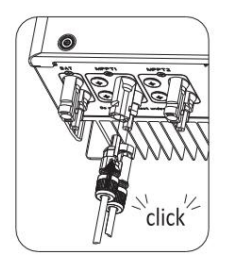

Wykres 5.9

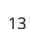

Podobnie jak w przypadku tradycyjnego podłączania inwertera, wprowadzanie energii do panelu fotowoltaicznego można zrealizować za pomocą zacisku MC4 PV. Szczegółowe kroki są następujące: Krok 1: Wyłącz przełącznik PV.

Krok 2: Podłącz dodatni i ujemny kabel panelu PV do zacisku MC4, następnie podłącz biegun dodatni (+) kabla połączeniowego do bieguna dodatniego (+) złącza wejściowego PV, a następnie podłącz biegun ujemny (-) kabla połączeniowego do bieguna ujemnego (-) złącza wejściowego PV.

Proszę zwrócić uwagę na napięcie i prąd wejściowy PV w granicach dozwolonego limitu:

- Ø Maksymalne napięcie PV: 1000 V (należy wziąć pod uwagę najniższą temperaturę)
- Ø Maksymalny prąd wejściowy PV: 13,5 A
- Ø Maksymalna moc wejściowa PV na każdy ciąg: 7500 W.

Uwaga: 1. Do podłączenia zalecamy użycie kabla 4mm2/12 AWG. 2. Nie podłączaj do źródła prądu stałego.

5.4.2 Podłączenie zacisku AC i zacisku poza siecią

SPH ma zacisk wyjściowy do sieci i zacisk wyjściowy poza siecią. Patrząc na SPH z przodu, zacisk po lewej stronie (w siatce) jest gniazdem sieciowym do podłączania sieci, zacisk po prawej stronie jest gniazdem zasilania nieprzerwanego do podłączania obciążenia krytycznego.

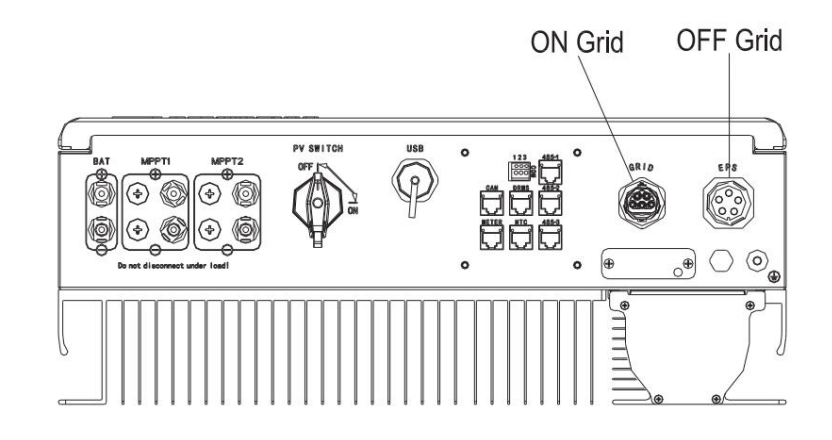

Wykres 5.10

Sugerowana długość drutu:

|                   | maksymalna długość kabla      |                               |                               |                               |                               |                                |
|-------------------|-------------------------------|-------------------------------|-------------------------------|-------------------------------|-------------------------------|--------------------------------|
| przekrój przewodu | Growatt<br>SPH 4000<br>TL3 BH | Growatt<br>SPH 5000<br>TL3 BH | Growatt<br>SPH 6000<br>TL3 BH | Growatt<br>SPH 7000<br>TL3 BH | Growatt<br>SPH 8000<br>TL3 BH | Growatt<br>SPH 10000<br>TL3 BH |
| 10AWG             | 88 m                          | 70 m                          | 59 m                          | 50m                           | 44 m                          | 35 m                           |
| 12AWG             | 55 m                          | 44 m                          | 37 m                          | 31 m                          | 27 mln                        | 22 m                           |

Kroki podłączania zacisku wyjściowego AC i zacisku wyjściowego EPS są następujące: Krok 1: Odinstaluj zacisk prądu przemiennego zgodnie z poniższą tabelą.

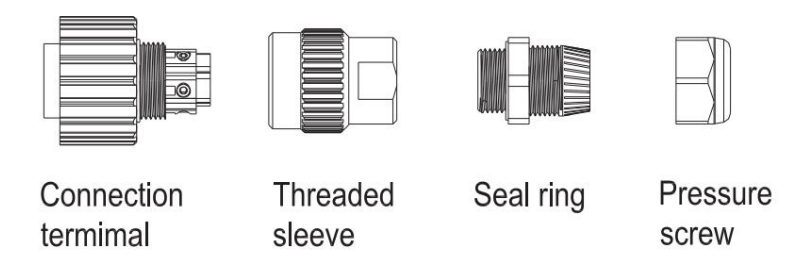

Wykres 5.11

Krok 2: Przeciągnij kable kolejno przez śrubę dociskową, pierścień uszczelniający, tuleję gwintowaną, włóż kable do zacisku przyłączeniowego zgodnie z biegunowością wskazaną na zacisku i dokręć śruby.

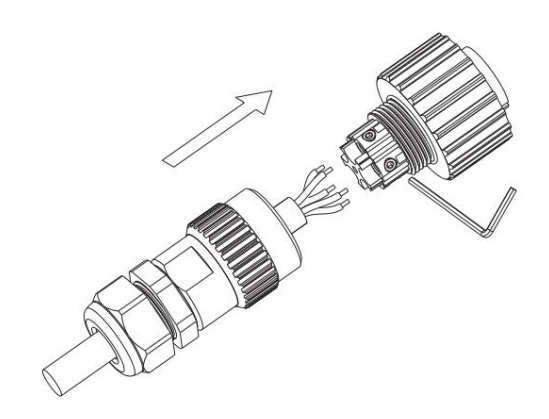

Wykres 5.12

Krok 3: Wsuń tuleję gwintowaną na zacisk przyłączeniowy, aż oba elementy zostaną szczelnie zablokowane.

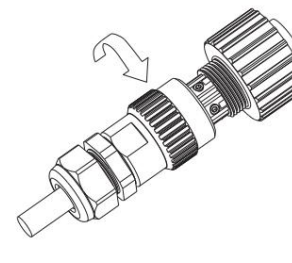

Wykres 5.13

Krok 4: Podłącz wtyczkę do zacisku wyjściowego prądu przemiennego, obracając ją zgodnie z ruchem wskazówek zegara, aby dokręcić wtyczkę, lub przeciwnie do ruchu wskazówek zegara, aby poluzować wtyczkę.

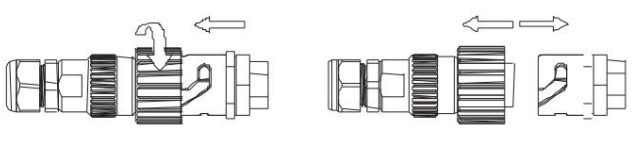

Screw up AC connector

Release AC connector

Wykres 5.14

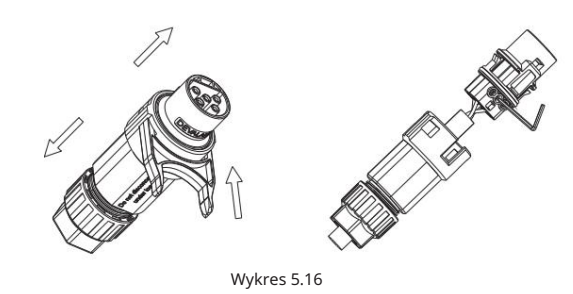

Krok 3: Wsuń tuleję gwintowaną na zacisk przyłączeniowy, aż oba elementy zostaną szczelnie zablokowane.

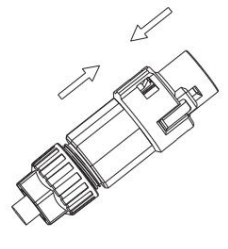

Wykres 5.17

Krok 4: Podłącz gniazdo do zacisku wyjściowego AC, aż zostanie zablokowane. Użyj płaskiego śrubokręta, aby przytrzymać klamrę i wyciągnąć zacisk AC.

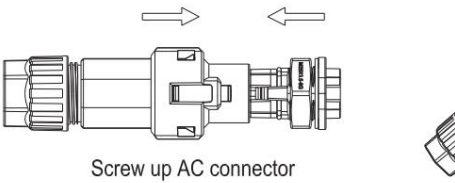

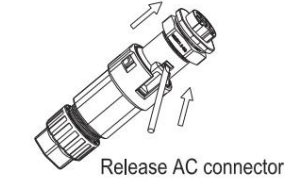

Wykres 5.18

Krok 5: Podłącz zacisk AC do portu AC inwertera.

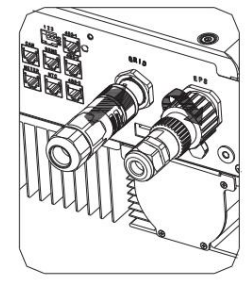

Wykres 5.19

Poniższy diagram przedstawia kroki podłączania zacisku wyjściowego prądu przemiennego maszyny w Australii oraz kroki podłączania zacisku wyjściowego EPS zgodne z krokami powyżej.

Kroki podłączania zacisku wyjściowego AC i zacisku wyjściowego EPS są następujące: Krok 1: Odinstaluj zacisk prądu przemiennego zgodnie z poniższą tabelą.

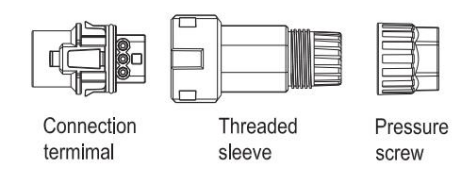

Wykres 5.15

Krok 2: Przeciągnij kable kolejno przez śrubę dociskową, pierścień uszczelniający, tuleję gwintowaną, włóż kable do zacisku przyłączeniowego zgodnie z biegunowością wskazaną na zacisku i dokręć śruby.

#### Zalecany schemat okablowania wygląda następująco:

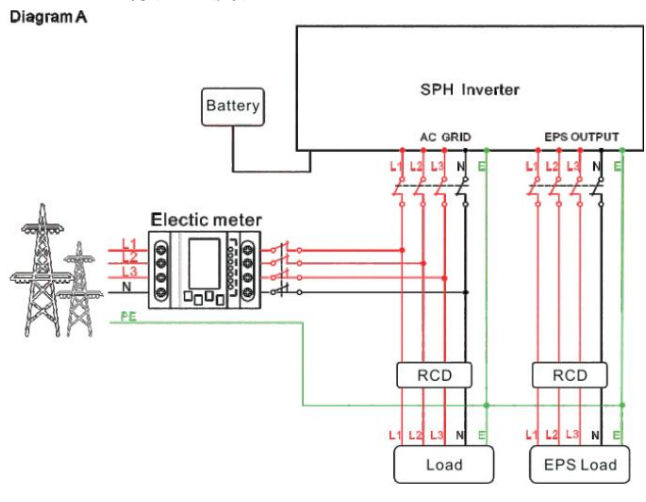

Wykres 5.20

#### Uwaga:

Ten schemat stanowi przykład systemu sieciowego, który nie ma specjalnych wymagań dotyczących podłączenia przewodów elektrycznych. Przewód neutralny jest konieczny.

#### Diagram B

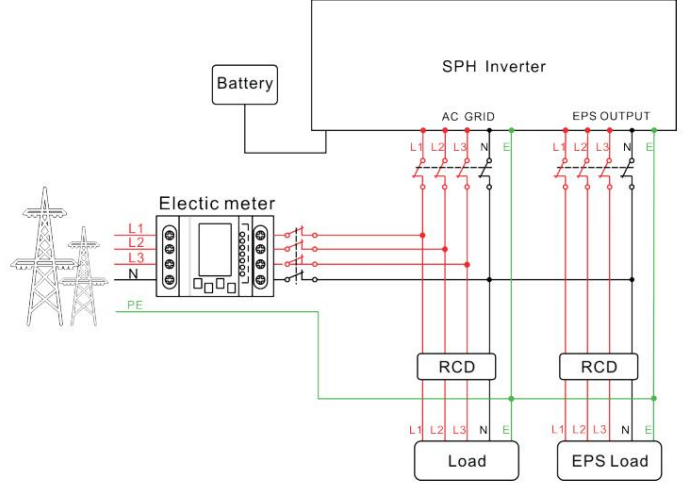

Wykres 5.21

#### Notatka:

Ten schemat stanowi przykład australijskiego i nowozelandzkiego systemu sieci, w którym nie można przełączać przewodu neutralnego. Przewód neutralny jest konieczny.

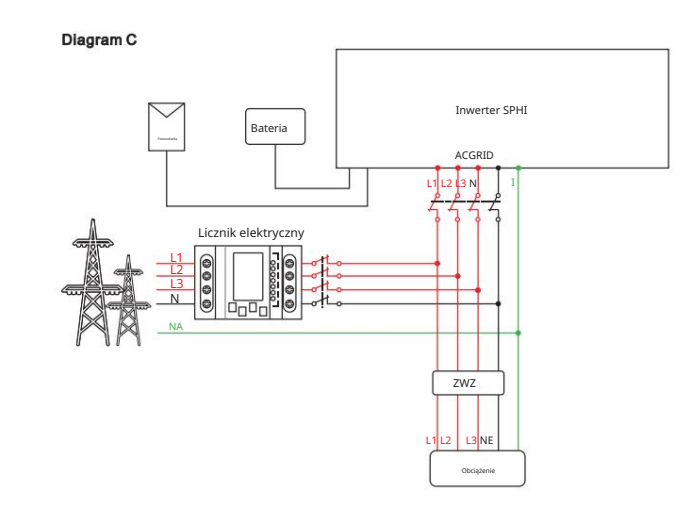

Wykres 5.22

#### Notatka:

Ø

Ten schemat stanowi przykład dla klienta, który chce korzystać wyłącznie z systemu magazynowania energii w sieci. Konieczna jest linia neutralna.

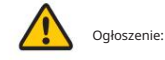

Jeśli chcesz używać go tylko na siatce, zapoznaj się z tabelą 5.22 Podłączanie do sieci prądu przemiennego i pływające

wyjście EPS.

Jeśli nie masz teraz akumulatora, możesz także podłączyć terminal BAT, a ten hybrydowy falownik będzie działał tylko jak falownik fotowoltaiczny.

Ø Jeśli chcesz używać zarówno zasilania sieciowego, jak i zapasowego, zapoznaj się z tabelami 5.20 i 5.21. Podłącz do sieci prądu przemiennego i wyjścia EPS tak, jak pokazano na wykresie.

Ø Nie można bezpośrednio łączyć ze sobą terminali podłączonych do sieci i poza nią.

Ø Terminal Off Grid nie może połączyć się z siecią.

Ø Pierwsze uruchomienie systemu wymaga zasilania sieciowego.

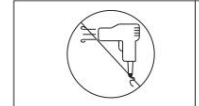

Wyjście EPS nie obsługuje urządzeń o obciążeniu półfalowym, takich jak suszarki do włosów.

#### 5.4.3 Podłączenie zacisku akumulatora

Podobnie jak w przypadku tradycyjnego podłączania inwertera, podłączenie akumulatora można zrealizować za pomocą zacisku MC4. Szczegółowe kroki są następujące:

Krok 1: Wyłącz przełącznik baterii.

Krok 2: Podłącz dodatni i ujemny przewód panelu akumulatora do zacisku MC4, następnie podłącz biegun dodatni (+) przewodu połączeniowego do bieguna dodatniego (+) złącza wejściowego akumulatora, a następnie podłącz biegun ujemny (-) przewodu połączeniowego do bieguna ujemnego (-) złącza wejściowego akumulatora.

Proszę zwrócić uwagę na napięcie wejściowe i natężenie prądu akumulatora w granicach dozwolonego limitu:

- Ø Maksymalne napięcie akumulatora: 550 V
- Ø Maksymalny prąd wejściowy akumulatora: 25A

Ø Maksymalna moc wejściowa akumulatora: 10000 W

#### Uwaga:

Zalecamy użycie kabla 4mm2/10 AWG do podłączenia.

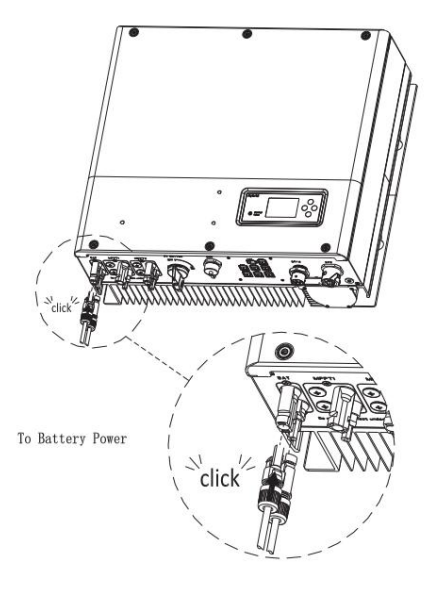

Wykres 5.23

### Notatka:

Zalecamy, aby odległość między akumulatorem a SPH nie była większa niż 5 m, a powierzchnia linii zasilającej musi być większa niż 10 AWG.

#### 5.4.4 Podłączenie zacisku licznika

Gdy klient musi użyć licznika do monitorowania przepływu energii, kroki podłączania zacisku licznika są następujące: Krok 1: Odniesienie 5.2, przygotowanie kabli LAN z końcówką RJ45. Krok 2: Nakręć nakrętkę obrotową na kabel LAN. Krok 3: Wyciśnij tuleję podtrzymującą kabel z dławnicy kablowej. Krok 4: Wyjmij korek wlewowy z tulei podtrzymującej kabel. Krok 5: Przeprowadź kabel LAN przez otwór w osłonie kabla. Krok 6: Przeciągnij kabel LAN przez przepust kablowy. Krok 7: Włóż wtyczke RJ45 kabla sieciowego do złącza "METER" w falowniku, aż zatrzaśnie się na swoim miejscu.

Krok 8: Jeśli nie ma potrzeby instalowania żadnych innych kabli, należy przymocować wodoodporną osłonę do falownika za pomocą śrub.

Krok 9: Przykręć nakrętkę obrotową do wodoodpornej pokrywy.

Notatka:

1. Licznik musi być dostarczony przez Growatt. Jeśli nie, licznik może nie komunikować się z falownikiem SPH.

2. Bardziej szczegółowy opis instalacji licznika znajdziesz w instrukcji obsługi licznika.

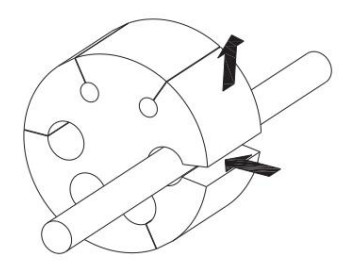

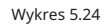

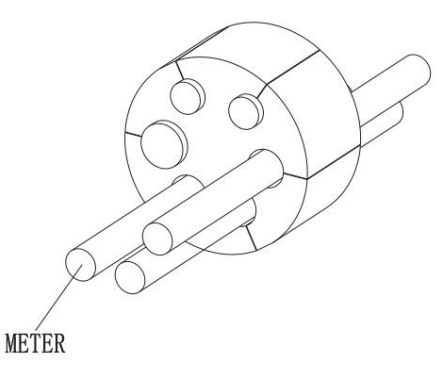

Wykres 5.25

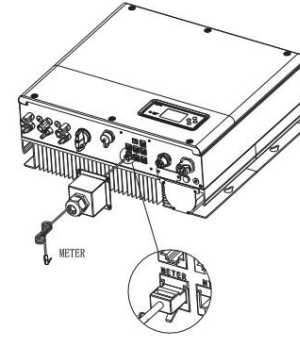

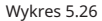

#### Uwaga:

Specyfikacja przewodu metrowego (długość 15 m): RJ45, standardowa linia LAN (jeden koniec z wtyczką modułową 8P, drugi podłączony transformatorem). Ale jeśli długość jest niewystarczająca, klient może dodać kabel, więc długość może zostać zwiększona do maks. 25 m, działanie jest następujące:

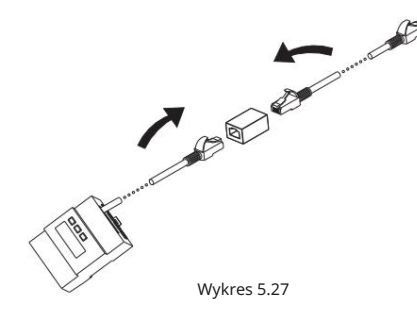

5.4.5 Podłączenie zacisku komunikacyjnego do akumulatora litowego (CAN)

W przypadku korzystania z komunikacji CAN z bateriami litowymi (na przykład PYLONTECH X1), należy podłączyć

zacisk baterii litowej (RJ45) w następujący sposób:

Krok 1: Odkręć nakrętkę obrotową z przepustu kablowego.

Krok 2: Nakręć nakrętkę obrotową na kabel "CAN".

Krok 3: Wyciśnij tuleję podtrzymującą kabel z dławnicy kablowej.

Krok 4: Wyjmij korek wlewowy z tulei podtrzymującej kabel.

Krok 5: Przeprowadź kabel "CAN" przez otwór w tule<br/>i podtrzymującej kabel.

Krok 6: Przeciągnij kabel "CAN" przez dławik kablowy.

Krok 7: Włóż wtyczkę RJ45 kabla sieciowego do złącza "CAN" w falowniku, aż zatrzaśnie się na swoim miejscu.

Krok 8: Jeśli nie ma potrzeby instalowania żadnych innych kabli, należy przymocować wodoodporną osłonę do falownika za pomocą śrub.

Krok 9: Przykręć nakrętkę obrotową do wodoodpornej pokrywy.

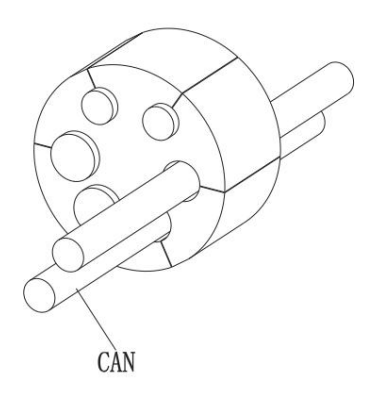

Wykres 5.28

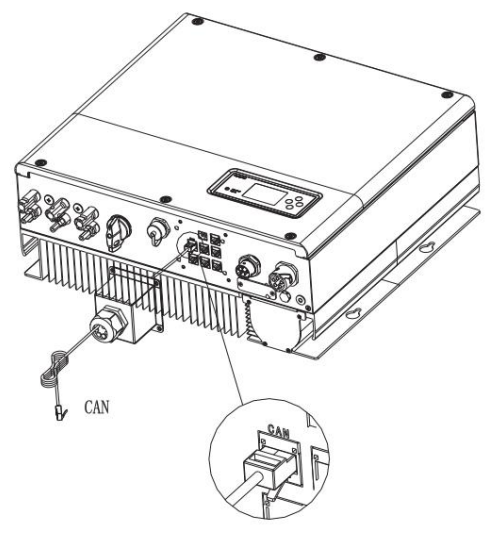

Wykres 5.29

Uwaga: Jeśli używasz akumulatora kwasowo-ołowiowego, nie musisz instalować tego kabla komunikacyjnego.

#### 5.4.6 Podłączenie terminala RS 485

Zastrzeżony interfejs komunikacyjny RS 485, można go używać do komunikacji z licznikiem. Podłącz terminal (RJ45) w następujący sposób:

Krok 1: Odkręć nakrętkę obrotową z przepustu kablowego.

Krok 2: Nakręć nakrętkę obrotową na kabel "RS485".

Krok 3: Wyciśnij tuleję podtrzymującą kabel z dławnicy kablowej.

Krok 4: Wyjmij korek wlewowy z tulei podtrzymującej kabel.

Krok 5: Przeprowadź kabel "RS485" przez otwór w tulei podtrzymującej kabel.

Krok 6: Przeciągnij kabel "RS485" przez dławik kablowy.

Krok 7: Włóż wtyczkę RJ45 kabla sieciowego do gniazda "485-1"

na falowniku, aż zatrzaśnie się na swoim miejscu.

Krok 8: Jeśli nie ma potrzeby instalowania żadnych innych kabli, należy przymocować wodoodporną osłonę do falownika za pomocą śrub.

lub złącze "485-2"

Krok 9: Przykręć nakrętkę obrotową do wodoodpornej pokrywy.

RS485

Wykres 5.30

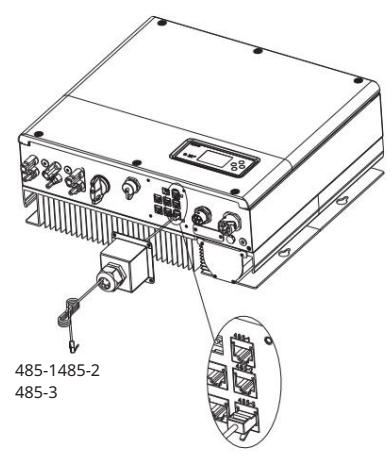

Wykres 5.31

5.4.7 Podłączenie terminala DRMS (tylko Australia)

W przypadku stosowania systemu SPH w Australii należy podłączyć terminale DRMS. Sposób podłączenia wygląda następująco: Krok 1: Odkręć nakrętkę obrotową z przepustu kablowego. Krok 2: Nakręć nakrętkę obrotową na kabel "DRMS". Krok 3: Wyciśnij tuleję podtrzymującą kabel z dławnicy kablowej. Krok 4: Wyjmij korek wlewowy z tulei podtrzymującej kabel. Krok 5: Przeprowadź kabel "DRMS" przez otwór w osłonie kabla. Krok 6: Przeciągnij kabel "DRMS" przez dławik kablowy. Krok 7: Włóż wtyczkę RJ45 kabla sieciowego do złącza "DRMS" w falowniku, aż zatrzaśnie się na swoim miejscu.

Krok 8: Jeśli nie ma potrzeby instalowania żadnych innych kabli, należy przymocować wodoodporną osłonę do falownika za pomocą śrub.

Krok 9: Przykręć nakrętkę obrotową do wodoodpornej pokrywy.

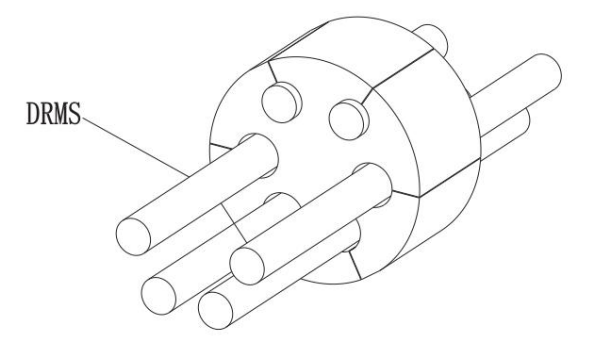

Wykres 5.32

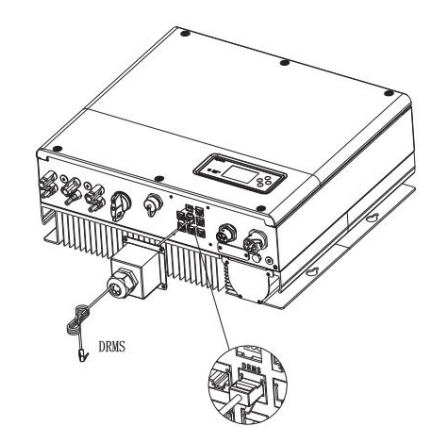

Wykres 5.33

### Przypisanie pinów zacisku RJ45

| SZPILKA | zadanie dla falownika zdolnego do ładowania i rozładowywania |
|---------|--------------------------------------------------------------|
| 1       | DRM5                                                         |
| 2       | DRM6                                                         |
| 3       | DRM7                                                         |
| 4       | DRM8                                                         |
| 5       | RefGen                                                       |
| 6       | COM/DRM0                                                     |
| 7       | 1                                                            |
| 8       | 1                                                            |

Metoda potwierdzania trybów reakcji na popyt

| Gniazdo | o MODE Rj45 ustawione poprzez zwarcie pinów |   | Wymóg                                                                                                    |
|---------|---------------------------------------------|---|----------------------------------------------------------------------------------------------------|
| DRM0    | 5                                           | 6 | obsługiwać urządzenie rozłączające                                                                           |
| DRM5    | 1                                           | 5 | Nie generuj energii                                                                                          |
| DRM6    | 2                                           | 5 | Nie generuj więcej niż 50%<br>moc znamionowa                                                                 |
| DRM7    | 3                                           | 5 | Nie generuj więcej niż 75% mocy znamionowej<br>i nie pobieraj mocy biernej, jeśli jest to możliwe.           |
| DRM8    | 4                                           | 5 | Zwiększenie wytwarzania energii (z zastrzeżeniem<br>ograniczenia wynikające z innych aktywnych systemów DRM) |

#### Notatka:

Jeżeli nie jest używany kabel, taki jak kabel "NTC" (czujnik temperatury akumulatora kwasowoołowiowego), nie należy wyjmować korka wlewowego z osłony kabla.

5.4.8 Podłączenie sondy temperatury do akumulatora kwasowo-ołowiowego

Gdy klient korzysta z akumulatora kwasowo-ołowiowego, do pomiaru temperatury otoczenia akumulatora kwasowo-ołowiowego używa się sondy temperatury akumulatora. Kroki podłączenia przewodu do pomiaru temperatury akumulatora po stronie SPH są następujące: Krok 1: Odkręć nakrętkę obrotową z przepustu kablowego. Krok 2: Nakręć nakrętkę obrotową na kabel "NTC". Krok 3: Wyciśnij tuleję podtrzymującą kabel z dławnicy kablowej. Krok 4: Wyjmij korek wlewowy z tulei podtrzymującej kabel. Krok 5: Przeprowadź kabel "NTC" przez minimalny otwór w tulei podtrzymującej kabel. Krok 6: Przeciągnij kabel "NTC" przez dławik kablowy. Krok 7: Włóż wtyczkę RJ45 kabla sieciowego do złącza "NTC" w falowniku, aż zatrzaśnie się na swoim miejscu.

Krok 8: Jeśli nie ma potrzeby instalowania żadnych innych kabli, należy przymocować wodoodporną osłonę do falownika za pomocą śrub.

Krok 9: Przykręć nakrętkę obrotową do wodoodpornej pokrywy.

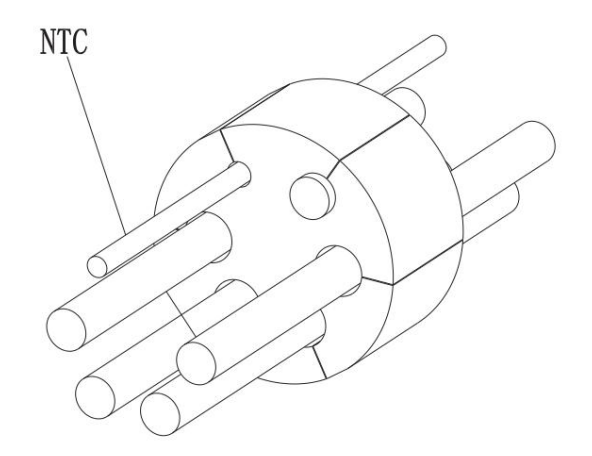

Wykres 5.34

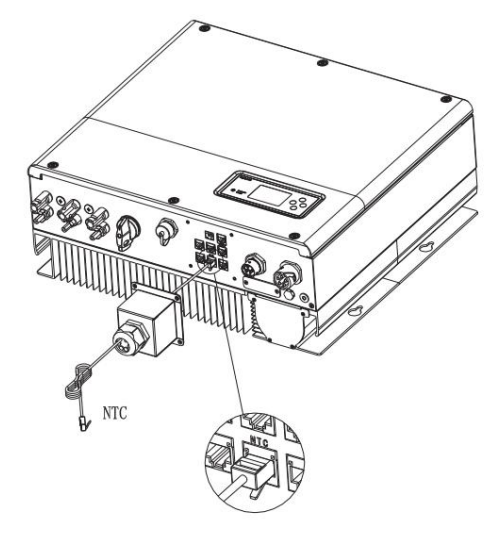

Wykres 5.35

### Notatka:

1. Jeśli używasz akumulatora litowego, nie musisz instalować sondy temperatury, sondę kabla temperaturowego należy podłączyć do otoczenia akumulatora kwasowo-ołowiowego. Długość tego kabla wynosi 1,5 m, dlatego należy zwrócić uwagę na odległość akumulatora i SPH.

2. Jeżeli nie jest używany kabel, taki jak kabel "NTC" (czujnik temperatury akumulatora kwasowoołowiowego), nie należy wyjmować korka wlewowego z osłony kabla. 5.4.9 Podłączenie styku suchego

Suchy styk służy do komunikacji z urządzeniami zewnętrznymi (takimi jak zdalny podgrzewacz wody). Kroki okablowania sa nastepujace:

Krok 1: Odkręć nakrętkę obrotową z przepustu kablowego.

Krok 2: Nakręć nakrętkę obrotową na kabel.

Krok 3: Wyciśnij tuleję podtrzymującą kabel z dławnicy kablowej.

Krok 4: Wyjmij korek wlewowy z tulei podtrzymującej kabel.

Krok 5: Przeprowadź kabel sieciowy przez otwór w tulei podtrzymującej kabel.

Krok 6: Przeciagnii kabel sięciowy przez przepust kablowy.

Krok 7: Wprowadź kable do zacisku przyłaczeniowego falownika, następnie dociśnij zacisk odpowiednimi

narzędziami i upewnij się, że kable są dobrze zamocowane.

Krok 8: Jeśli nie ma potrzeby instalowania żadnych innych kabli, należy przymocować wodoodporną osłonę do falownika za pomoca śrub.

Krok 9: Przykręć nakrętkę obrotową do wodoodpornej pokrywy.

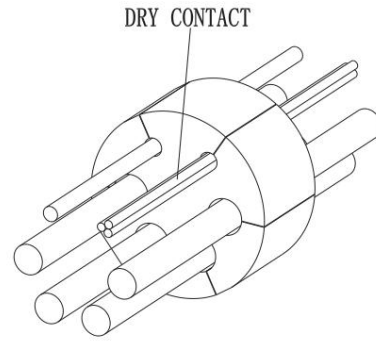

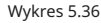

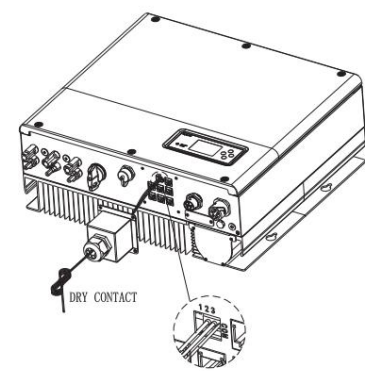

Wykres 5.37

#### Notatka:

1. Jeżeli nie jest używany kabel, np. kabel "Dry contact", nie należy wyjmować zaślepki z tulei podtrzymującej kabel.

2.Styk suchy może dać 12 V i mniej niż 200 mA wyjściowego źródła do przekaźnika sterownika itd. Należy uważać na pojemność tego zasilania.

5.4.10 Podłaczenie uziemienia

SPH musi być uziemiony za pomocą kabla. Punkt uziemienia pokazano poniżej. Minimalna średnica przewodu uziemiającego wynosi 10,0 mm2.

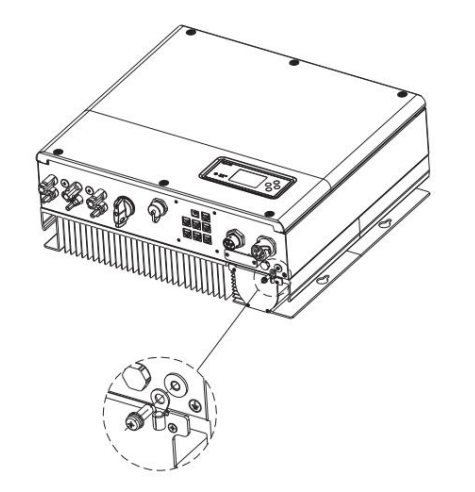

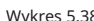

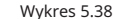

Uziemienie układu fotowoltaicznego

Przewód uziemiający uchwytów paneli PV musi być mocno podłączony do uziemienia po stronie zespołu PV, po stronie falownika i po stronie SP. Powierzchnia przekroju przewodu uziemiającego powinna być równa powierzchni przekroju przewodu uziemiającego DC. Minimalna średnica przewodu wynosi 10,0 mm2.

#### Uziemienie DC

Należy wybrać tryb uziemienia prądu stałego zgodny z lokalnymi normami i zastosować skrzynkę zaciskową uziemienia PV oraz przewody uziemiające prądu stałego o tej samej specyfikacji.

Urządzenie uziemiające

Jeśli biegun dodatni lub biegun ujemny układu PV musi być uziemiony w systemie PV, wyjście falownika powinno być izolowane za pomocą transformatora izolacyjnego. Transformator izolacyjny musi być zgodny z normą IEC62109-1.-2.

Podłączenie jak poniżej:

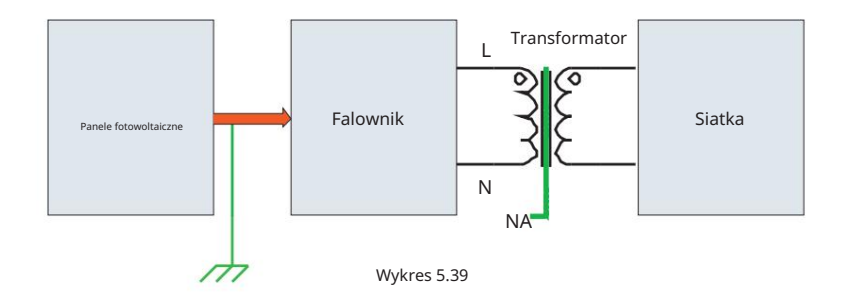

# 6 Uruchomienie

## 6.1 Uruchomienie SPH

Po zakończeniu instalacji części 5 podłącz SPH do prądu. Oto kroki:

- Ø Podłącz PV
- Ø Podłącz prąd zmienny
- Ø Podłącz akumulator
- Ø Najpierw włącz klimatyzację
- Ø Następnie włącz baterię
- Ø Ostatnie włączenie PV

Jeśli sieć fotowoltaiczna i akumulator są dostępne, system będzie działał w trybie "normalnym". Gdy SPH jest w trybie normalnym, ekran pokazuje "normalny", dioda LED jest zielona, jeśli SPH nie działa w trybie normalnym, zwłaszcza LCD jest czerwony, należy sprawdzić poniżej:

Wyspy Sprawdź, czy wszystkie połączenia są prawidłowe.

- Ø Wszystkie przełączniki zewnętrzne są włączone.
- Ø Wbudowany przełącznik inwertera jest włączony.
- Ø Sprawdź, czy bateria litowa jest włączona.
- Ø W celu uzyskania informacji o korekcie należy zapoznać się z częścią 9.1.

Aby uzyskać informacje na temat ustawień trybu pracy, zapoznaj się z częścią 6.4.4, a następnie skonfiguruj monitor i zakończ uruchomienie.

# 6.2 Tryby pracy

#### 6.2.1 Tryb normalny

Tryb normalny to stan roboczy obejmujący tryb online i tryb tworzenia kopii zapasowej.

#### Tryb online

Użytkownik może ustawić odpowiedni tryb priorytetu zgodnie z żądaniem, gdy SPH pracuje w trybie online. Jeśli klient używa ustawień LCD i klawiszy, możesz ustawić tylko jeden okres, ale jeśli używasz ustawień witryny, możesz ustawić do trzech okresów trybu priorytetu. (Zobacz 6.4.4)

Load first: load first to tryb domyślny, gdy pracuje w tym trybie, energia PV będzie oferowana do obciążenia i akumulatora; gdy PV jest niewystarczające, akumulator się rozładuje; gdy PV jest wystarczające do obciążenia, nadmiar energii będzie przesyłany do akumulatora. Jeśli nie ma akumulatora lub akumulator jest pełny, nadmiar energii będzie przesyłany do sieci (oprócz anty-refluksu).

Najpierw bateria: gdy SPH pracuje w tym trybie, akumulator będzie ładowany jako pierwszy, jest odpowiedni do pracy w okresie, gdy ładunek elektryczny jest niski. użytkownik musi ustawić czas WŁĄCZENIA i WYŁĄCZENIA trybu oraz czas zakończenia SOC akumulatora. Użytkownicy mogą ustawić moc, która jest mniejsza niż maksymalna moc wyjściowa akumulatora. Jeśli klient nie włączy AC CHG (funkcje ładowania sieciowego AC). Falownik będzie ładował akumulator za pomocą energii PV tak dużej, jak to możliwe. Jeśli klient włączy AC zieci tak dużej, jak to możliwe.

Najpierw sieć: gdy SPH pracuje w trybie "najpierw sieć", energia z fotowoltaiki będzie najpierw przesyłana do sieci. Użytkownik może wybrać okres, w którym ładunek elektryczny jest wysoki. Użytkownik musi ustawić czas włączenia i wyłączenia trybu oraz czas zakończenia stanu naładowania akumulatora. Użytkownik może ustawić moc mniejszą niż maksymalna moc wyjściowa akumulatora.

#### Tryb kopii zapasowej

Jeśli Grid zostanie utracony, system przejdzie w tryb zapasowy (użytkownik może go wyłączyć, patrz 6.4.4), a wyjście AC z portu EPS LOAD, cała energia z PV i akumulatora, jeśli PV również zostanie utracone, wówczas tylko rozładowanie akumulatora. Pamiętaj, że maksymalna moc wyjściowa SPH wynosi 10000 W w tym trybie, obciążenie podłączone do EPS LOAD powinno być mniejsze niż 10000 W.

#### OGŁOSZENIE:

Użytkownik może ustawić na wyświetlaczu LCD tylko jeden okres dla opcji "najpierw bateria, potem siatka". Jeśli chce ustawić więcej okresów, powinien zalogować sie na shineserver.

Jeśli użytkownik potrzebuje akumulatora z funkcją ładowania sieciowego, musi wprowadzić hasło na powierzchni SC i włączyć AC CHG.

#### 6.2.2 Tryb błędu

Inteligentny system sterowania SPH umożliwia ciągłe monitorowanie i regulację stanu systemu. Gdy podczas monitorowania falownika SPH wydarzy się coś nieoczekiwanego, np. awaria systemu lub maszyny, na wyświetlaczu LCD pojawi się informacja o usterce. W trybie awarii zaświeci się dioda LED.

OGŁOSZENIE:

Ø Szczegółowe informacje o usterkach znajdują się w punkcie 9.1

Niektóre informacje o błędach mają na celu przypomnienie użytkownikom, że mogą występować pewne błędy Øwystąpiło po stronie falownika.

#### 6.2.3 Tryb programowania

Tryb programowania wskazuje, że SPH jest w trakcie aktualizacji. Nie odłączaj zasilania podczas aktualizacji, dopóki przetwarzanie się nie zakończy. Falownik SPH wyloguje się automatycznie po zakończeniu aktualizacji i przejdzie w inny tryb.

#### 6.2.4 Tryb sprawdzania

Zanim SPH zacznie działać w trybie normalnym, przejdzie w tryb samokontroli. Jeśli wszystko jest w porządku, system przejdzie w tryb normalny, w przeciwnym razie przejdzie w tryb błędu.

#### 6.2.5 Tryb czuwania

Jeśli w systemie nie wystąpiły żadne usterki, a warunek ten nie został spełniony, SPH pozostanie w trybie gotowości.

## Tryb wyłączania

Jeśli klient chce zatrzymać falownik SPH, musi odłączyć wszelkie źródła energii, a falownik SPH automatycznie przełączy się w tryb wyłączenia. Poniżej przedstawiono procedurę wyłączania:

Wyłącz stronę PV

Wyłącz przełącznik baterii.

<sup>ŘŘŘ6.2</sup>Wyłącz zasilanie AC SPH. Wtedy możesz zobaczyć, że dioda LED i LCD SP są wyłączone. UWAGA: Po

wykonaniu wszystkich czynności należy odczekać jeszcze ponad 5 minut.

## 6.3 Ustawienia krajowe Growatt

może zapewnić różne regulacje dotyczące urządzenia po otrzymaniu urządzenia przez klienta, w zależności od jego kraju/regionu, za pomocą wyświetlacza LCD w celu ustawienia odpowiednich regulacji. Wybierz odpowiednią opcję podczas instalacji falownika Growatt. Poniżej znajduje się wprowadzenie do wyświetlacza LCD.

| Kraj/region | Wyświetlacz regulacji | Wyświetlacz modelu |
|-------------|-----------------------|--------------------|
|             | VDE0126               | GT0XXXXX1          |
|             | Niemcy                | GT0XXXXX1          |
|             | VDE-AR-N4110          | (NIEWAŻNY)         |
|             | Belgia                | GT0XXXXXD          |
|             | Polska                | GT0XXXXXB          |
|             | Francja               | GT1XXXXX9          |
|             | Hiszpania             | GT0XXXXX0          |
|             | Austria               | GT1XXXXXE          |
|             | Dania_DK1             | GT1XXXXX7          |
| Model UE    | Dania_DK2             | GT1XXXXXB          |
|             | Szwecja               | GT1XXXXX6          |
|             | Norwegia              | (NIEWAŻNY)         |
|             | Szwajcaria            | (NIEWAŻNY)         |
|             | Bułgaria              | (NIEWAŻNY)         |
|             | Grecja                | GT0XXXXX2          |
|             | Estonia               | (NIEWAŻNY)         |
|             | EN50549               | GT1XXXXXD          |
|             | Republika Czeska      | GT2XXXXX3          |

|                                       | VDE0126                                                | GT0XXXXX1                                                                    |  |
|---------------------------------------|--------------------------------------------------------|------------------------------------------------------------------------------|--|
|                                       | TUNEZJA                                                | (NIEWAŻNY)                                                                   |  |
|                                       | Ukraina                                                | (NIEWAŻNY)                                                                   |  |
|                                       | VDE-AR-N4105                                           | GT0XXXXX7                                                                    |  |
|                                       | IEC62116 i 61727                                       | GT0XXXXXC                                                                    |  |
| Model ogólny                          | Republika Południowej Afryki                           | GT1XXXXXC(NULL)                                                              |  |
|                                       | Dubai                                                  | (NIEWAŻNY)                                                                   |  |
|                                       | Chile                                                  | (NIEWAŻNY)                                                                   |  |
|                                       | Argentyna                                              | (NIEWAŻNY)                                                                   |  |
|                                       | Urugwaj                                                | (NIEWAŻNY)                                                                   |  |
|                                       | Inni                                                   | (NIEWAŻNY)                                                                   |  |
|                                       | CEI 0-21                                               | GT0XXXXX4                                                                    |  |
| Włochy                                | CEI 0-16                                               | (NIEWAŻNY)                                                                   |  |
| Weary                                 | Weary                                                  | GT0XXXXXC                                                                    |  |
|                                       | G98                                                    | GT0XXXXX8                                                                    |  |
|                                       | G99                                                    | GT0XXXXX5                                                                    |  |
| Weba Bytana                           | Irlandia                                               | GT1XXXXX3                                                                    |  |
|                                       | NI G98                                                 | (NIEWAŻNY)                                                                   |  |
|                                       | NI G99                                                 | (NIEWAŻNY)                                                                   |  |
|                                       | AS4777                                                 | GT4XXXXX3                                                                    |  |
|                                       | Nowa Zelandia                                          | GT5XXXXX8                                                                    |  |
|                                       | Oueensland                                             | GT4XXXXX2                                                                    |  |
|                                       | AU Victoria                                            | GT4XXXXX1                                                                    |  |
|                                       | AU Western                                             | GT4XXXXX4                                                                    |  |
| Australia                             | AU_Horyzont                                            | GT4XXXXX5                                                                    |  |
|                                       | AU Ausgrid                                             | GT4XXXXX6                                                                    |  |
|                                       | AU_Endeavour                                           | GT4XXXXX7                                                                    |  |
|                                       | AU Ergon Energy                                        | GT4XXXXX8                                                                    |  |
|                                       | AU Energex                                             | GT4XXXXX9                                                                    |  |
|                                       | AU w sieci                                             | GT4XXXXXA                                                                    |  |
|                                       | Brazylia                                               | GT1XXXXX5(NULL)                                                              |  |
| Brazylia                              | Brazylia 240V                                          | (NIEWAŻNY)                                                                   |  |
| Meksyk                                | Meksyk                                                 | (NIEWAŻNY)                                                                   |  |
| Indie                                 | Indie                                                  | GT1XXXXX4(NULL)                                                              |  |
| Korea                                 | Korea                                                  | (NIEWAŻNY)                                                                   |  |
|                                       | Tajwan VPC                                             | GT1XXXXX2(NULL)                                                              |  |
| Tajwan                                | Tajwan TPC                                             | (NIEWAŻNY)                                                                   |  |
| Tajlandia                             | RZECZ                                                  | GT0XXXXXE                                                                    |  |
| -                                     | MOŻE                                                   | GT0XXXXXF                                                                    |  |
| Wietnam                               | Wietnam                                                | (NIFWAŻNY)                                                                   |  |
|                                       | сос                                                    | GT0XXXXXA                                                                    |  |
| CQC                                   |                                                        | GT1XXXXX1                                                                    |  |
| Tajwan<br>Tajlandia<br>Wietnam<br>CQC | Tajwan TPC<br>RZECZ<br>Może<br>Wietnam<br>CQC<br>CQC_1 | (NIEWAŻNY)<br>GTOXXXXXE<br>GTOXXXXXF<br>(NIEWAŻNY)<br>GTOXXXXXA<br>GTIXXXXXA |  |

# 6.4 Wyświetlacz i przycisk

6.4.1 Obszar wyświetlania LCD

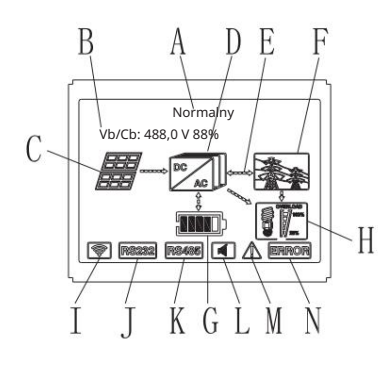

Wykres 6.1

| Lokalizacja | Opis                                                                                |
|-------------|-------------------------------------------------------------------------------------|
| А           | Państwo                                                                             |
| В           | Informacja                                                                          |
| С           | Wejście PV (jeśli podłączysz dwa tory, pokaże dwa. W przeciwnym razie pokaże jeden) |
| D           | Falownik SPH                                                                        |
| I           | Linia przepływu mocy                                                                |
| F           | Siatka                                                                              |
| G           | Bateria (pokazuje SOC w pięciu siatkach, każda siatka reprezentuje 20%)             |
| н           | Obciążenie lokalne                                                                  |
| 1           | Komunikacja bezprzewodowa                                                           |
| J           | RS232                                                                               |
| к           | RS485                                                                               |
| L           | Brzęczyk (zarezerwowany)                                                            |
| М           | Ostrzeżenie                                                                         |
| N           | Wada                                                                                |

#### 6.4.2 Instrukcja dotycząca diod LED i przycisków

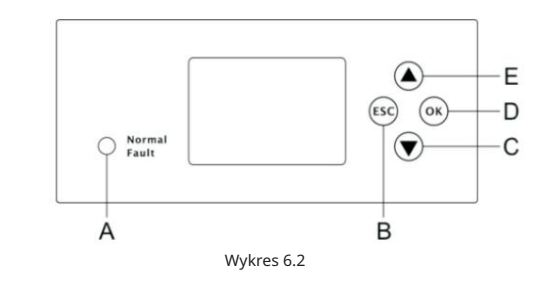

| Lokalizacja | Opis                               |  |
|-------------|------------------------------------|--|
| A           | Status                             |  |
| В           | Przycisk ESC (anulowanie kontroli) |  |
| с           | Przycisk w dół                     |  |
| D           | Przycisk Enter                     |  |
| I           | Przycisk W GÓRĘ                    |  |

# Uwaga:

Dioda LED pokazująca stan SPH, ma dwa kolory, jeden zielony, a drugi czerwony. Przejdź do 3.1 i przeczytaj szczegóły dotyczące diody LED.

#### 6.4.3 Kolumna wyświetlacza LCD

Kolumna wyświetlacza LCD służy do wyświetlania bieżącego stanu, podstawowych informacji i informacji o błędach. Obejmuje również ustawienia języka, priorytet ładowania/rozładowywania programu i czas systemowy. W stanie domyślnym informacje będą wyświetlane na zmianę.

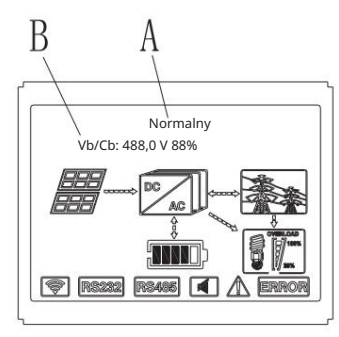

Wykres 6.3

Końcowe informacje linii A są następujące: Ø Stan gotowości:

SPH jest w stanie gotowości. W tym stanie nie ma błędu, ale z innych powodów ustaw go w stanie oczekiwania.

- Ø Stan normalny: SPH jest normalnym stanem roboczym.
- Ø Stan sprawdzania: SPH jest w stanie samosprawdzania, jeśli nie ma błędu ani ostrzeżenia, SPH przejdzie do stanu normalnego lub stanu gotowości. W przeciwnym razie przejdzie do stanu błędu.
- Ø Stan programowania: SPH jest w stanie aktualizacji oprogramowania sprzętowego.
- Ø Stan błędu: SPH ma informacje o błędzie, będzie w stanie zatrzymania działania.

#### Informacje dotyczące linii B są następujące:

W normalnym przypadku strona będzie przełączana automatycznie po naciśnięciu przycisku "W GÓRĘ", a kolejność informacji o stronicowaniu będzie następująca:

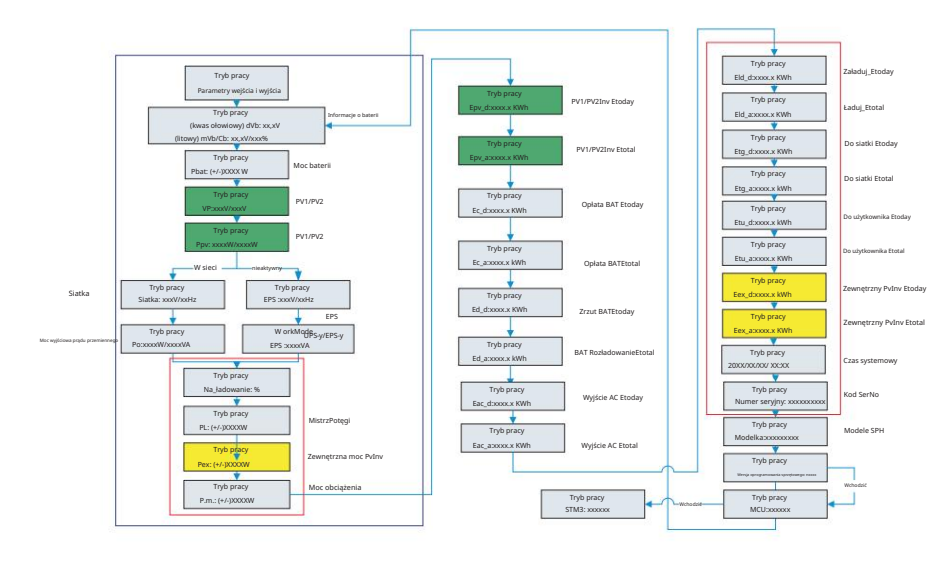

Wykres 6.4

## Uwaga:

- ŘŘ Komenda sterująca "w dół" (naciśnięcie przycisku "w górę" spowoduje powrót do polecenia). Tryb pracy zależy od sytuacji. Jeśli SPH jest w stanie normalnym, wyświetli się "normalny". Jeśli SPH jest w stanie gotowości, wyświetli się jako "gotowość" itd.
- Ø Wyjaśniono niektóre specjalne definicje, na przykład: Vb oznacza napięcie baterii. Cb oznacza pojemność baterii litowej (tylko bateria litowa pokazuje te dane). Pm oznacza moc monitora użytkownika.

#### 6.4.4 konfiguracja trybu pracy

Aby wejść na stronę ustawień, naciśnij i przytrzymaj "enter" przez 3 sekundy. Na tej stronie możesz nacisnąć "enter" lub "ESC" przez 1 sekundę, aby zakończyć wybór. Strona wygląda następująco:

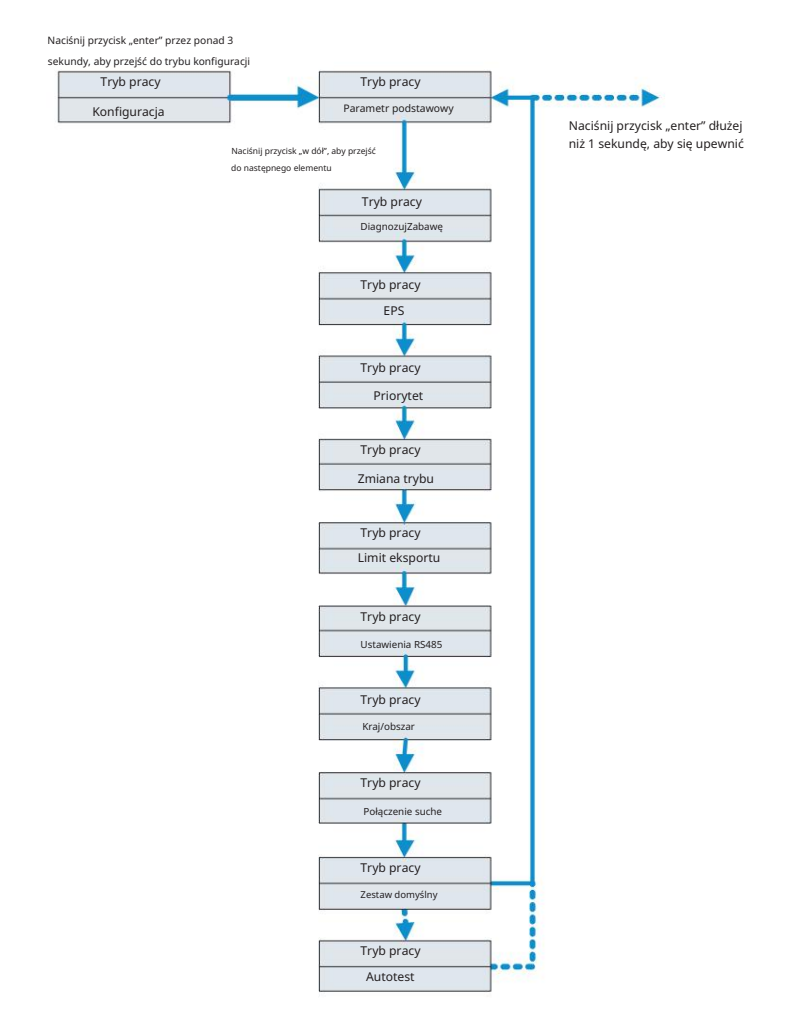

Wykres 6.5

Jeśli wybierzesz CEI i użyjesz falownika SPH we Włoszech, falownik SPH będzie miał funkcję Auto Test. Jak korzystać z funkcji Autotest. Zobacz załącznik.

#### 1. W Parametrach Podstawowych możesz zobaczyć poniższe opcje konfiguracji po naciśnięciu Enter przez 1S:

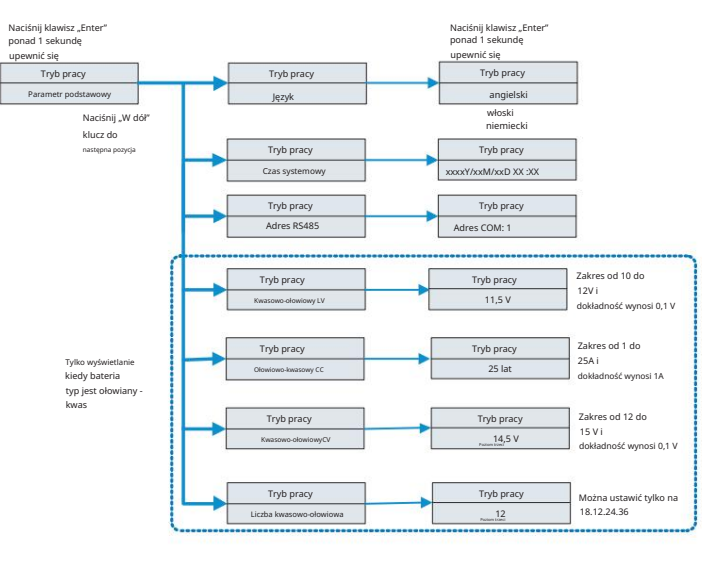

Wykres 6.6

W podstawowym parametrze można ustawić język (angielski, włoski, niemiecki), czas systemowy, napięcie minimalne akumulatora kwasowo-ołowiowego (LV) (napięcie domyślne pojedynczego akumulatora, 11,5 V), prąd ładowania i rozładowania akumulatora kwasowo-ołowiowego (CC) , domyślnie 25A), kwasowo-ołowiowy (maksymalne napięcie pojedynczego akumulatora, 14,5 V), liczbę akumulatorów kwasowo-ołowiowych (napięcie domyślne 12).

2. W obszarze EPS po naciśnięciu Enter przez 1 sekundę możesz zobaczyć poniższe opcje konfiguracji:

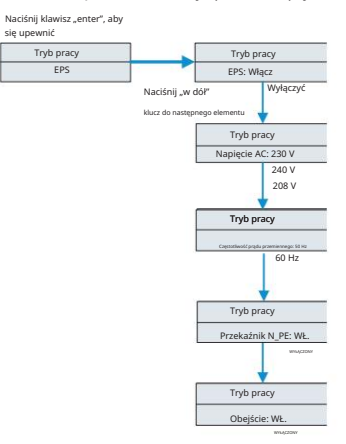

# Notatka:

1. Gdy EPS wyłączone i pominięte: WYŁ., na porcie EPS nie ma żadnego wyjścia pod żadnymi okolicznościami;

2. Gdy EPS Enable & Bypass jest wyłączone, port EPS nie ma wyjścia, gdy jest sieć energetyczna, a port EPS ma wyjście, gdy nie ma sieci energetycznej i obciążenie musi zostać przełączone przez ATS;

3. Gdy EPS jest wyłączone i pominięte: WŁ., port EPS ma wyjście, gdy jest sieć energetyczna, a port EPS nie ma wyjścia, gdy nie ma sieci energetycznej;

4. Gdy EPS Enable & Bypass: ON, wyjście na porcie EPS jest dostępne w każdych okolicznościach (normalny tryb pracy modeli EU).

5. Gdy przekaźnik N\_PE jest włączony, przekaźnik N-PE jest zamknięty w trybie off-grid (w tym momencie linia EPS-N i linia EPS-PE będą połączone), a rozłączony w innych trybach. Gdy przekaźnik N\_PE jest wyłączony, przekaźnik N-PE pozostaje otwarty w każdych okolicznościach.

W EPS można ustawić m.in. włączenie lub wyłączenie (domyślnie włączone), napięcie prądu zmiennego (domyślnie 230 V) i częstotliwość (domyślnie 50 Hz).

3. W obszarze Priorytet po naciśnięciu Enter możesz zobaczyć poniższe opcje konfiguracji:

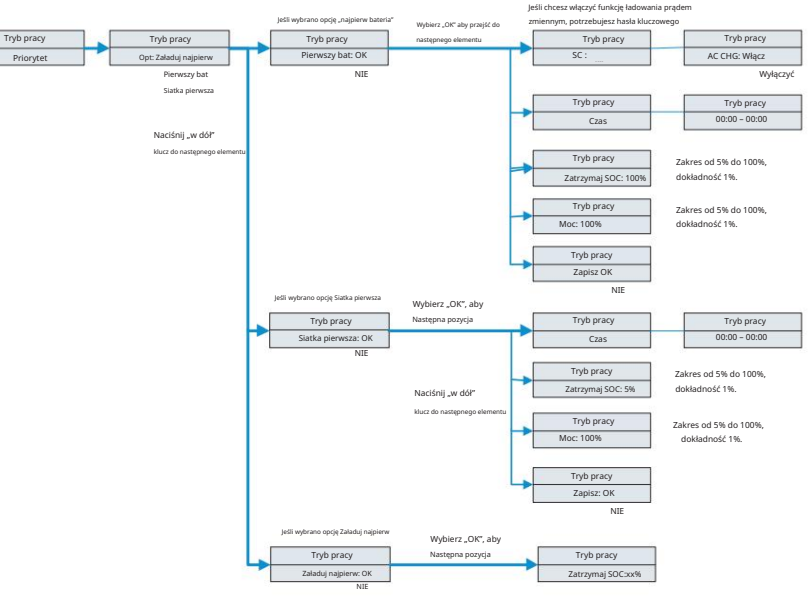

Wykres 6.8

Notatka: Ø

- "Power Rate" służy do ustawiania mocy baterii. Różne baterie mogą mieć różną moc, klient musi sprawdzić maksymalną moc baterii.
- Ø Ustawienie czasu wynosi 24 godziny. Jeśli czas zakończenia jest wcześniejszy niż czas rozpoczęcia, domyślnie ustawiany jest zakres dni.

Wykres 6.7

4. W obszarze Zmiana trybu po naciśnięciu Enter możesz zobaczyć poniższe opcje konfiguracji:

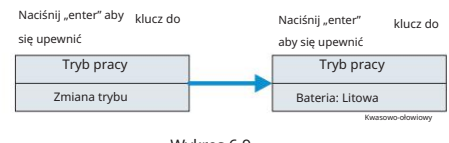

Wykres 6.9

Jeśli chodzi o typ akumulatora, można wybrać akumulator litowy lub akumulator kwasowo-ołowiowy.

5. W ramach DiagnoseFun możesz uruchomić "DiagnoseFun" po zakończeniu instalacji.

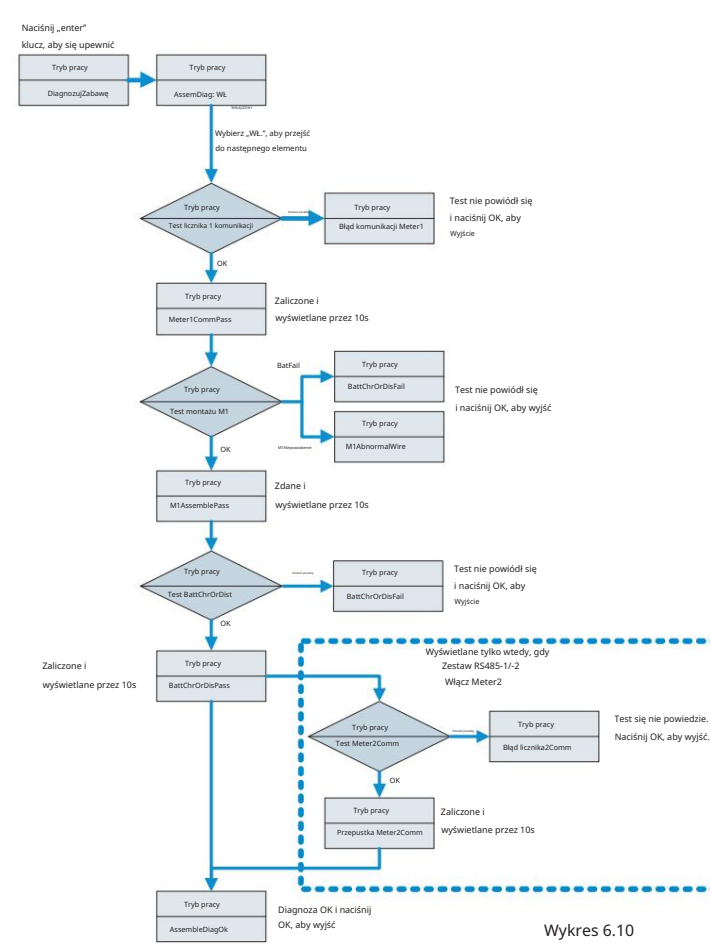

#### Notatka:

1. Po pomyślnym przejściu każdego etapu testu na wyświetlaczu LCD pojawi się komunikat PASS (zaliczony). Należy odczekać 10 sekund, a następnie kontynuować. do następnego testu.

2. Po wykryciu błędu należy nacisnąć przycisk OK, aby wyjść.

3. Po zakończeniu wszystkich testów należy nacisnąć przycisk OK, aby potwierdzić i wyjść.

4. Odłącz PV, EPS, obciążenie, włącz tylko BAT i sieć, a następnie uruchom DiagnoseFun.

Jeśli DiagnoseFun nie powiedzie się, naciśnij przycisk OK i sprawdź poniższą tabelę, aby potwierdzić przyczynę problemu.

| Komunikat o błędzie     | Opis                                                          | Sugestia                                                                                                    |
|-------------------------|---------------------------------------------------------------|----------------------------------------------------------------------------------------------------|
| Błąd komunikacji Meter1 | Błąd komunikacji miernika 1                                   | Sprawdź, czy linia komunikacyjna między<br>licznikiem 1 a falownikiem jest dobra.                                  |
| BattChrOrDisFail        | Akumulator nie ładuje<br>się ani nie rozładowuje<br>normalnie | Sprawdź, czy na wyświetlaczu LCD pojawiają się komunikaty<br>o błędach związanych z akumulatorem lub systemem BMS. |
| M1AbnormalWire          | Błąd okablowania miernika 1                                   | Sprawdź czy kolejność faz linii zasilającej<br>Meter1 jest prawidłowa.                                             |
| Błąd licznika2Comm      | Błąd komunikacji Meter2                                       | Sprawdź, czy linia komunikacyjna między<br>miernikiem 2 a falownikiem jest dobra.                                  |

6. Po naciśnięciu Enter, w obszarze Limit eksportu możesz zobaczyć poniższe opcje konfiguracji:

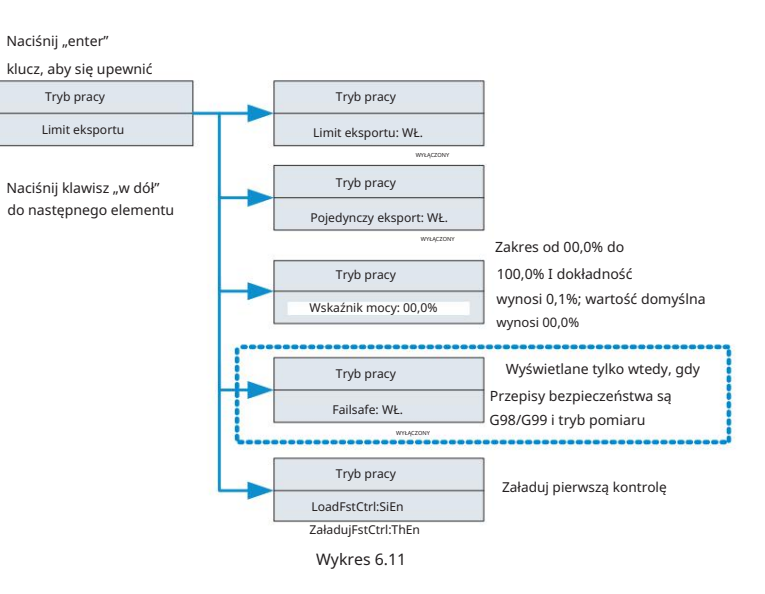

#### Uwaga:

1. Ustaw ExportLimit ON i SingleExport OFF. Kontrola ExportLimit w całości; 2. Ustaw ExportLimit ON i SingleExport ON. Kontrola ExportLimit w pojedynczej fazie; 3. LoadFstCtrl: Włącz pojedynczą fazę lub włącz trzy fazy. Jeśli ustawiono SiEn, ExportLimit w pojedynczej fazie przy LoadFirst. Ustaw ThEn, ExportLimit w całości przy LoadFirst.

Limit eksportu pozwala użytkownikom kontrolować energię przepływającą do sieci. Jeśli ta funkcja jest włączona, moc dostarczana do sieci będzie równa lub niższa od wartości ustawionej. Celem funkcji Fail Safe jest zapewnienie, że w przypadku awarii dowolnej części ELS, moc czynna eksportowana przez punkt połączenia spadnie do uzgodnionej pojemności eksportowej lub niższej w określonym czasie.

#### Uwaga:

Wartość domyślna wynosi 00,0%.

Gdy włączona jest funkcja całkowitego zapobiegania cofaniu się przepływu (ExportLimit), funkcja całkowitego zapobiegania cofaniu się przepływu jest aktywna.

Jednofazowy zawór anty-cofałowy działa tylko wtedy, gdy jednocześnie włączone są jednofazowy zawór anty-cofałowy (SingleExport) i całkowity zawór anty-cofałowy (ExportLimit).

7. W ustawieniu RS485 możesz wybrać tryb komunikacji RS485 po naciśnięciu Wchodzić:

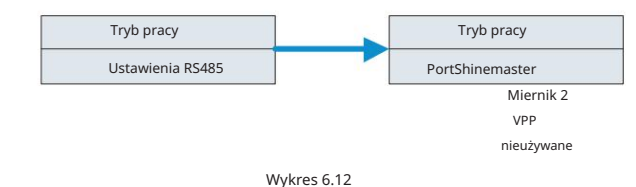

#### Uwaga:

Tryb domyślny nie jest używany.

W trybie ShineMaster SPH przejdzie w tryb równoległy. W tym momencie musi być

wyposażony w SEM-E i nie wymaga podłączenia do licznika.

W trybie Meter2 SPH umożliwia podłączenie dwóch mierników. Jeden służy do odczytu mocy magistrali, a drugi do odczytu mocy innych inwerterów.

W trybie VPP SPH umożliwia dostęp do zewnętrznych kontrolerów w celu wprowadzania odpowiednich ustawień SPH.

8. W ustawieniach Kraju/Obszaru możesz zmienić opcje bezpieczeństwa SPH po naciśnięciu Enter:

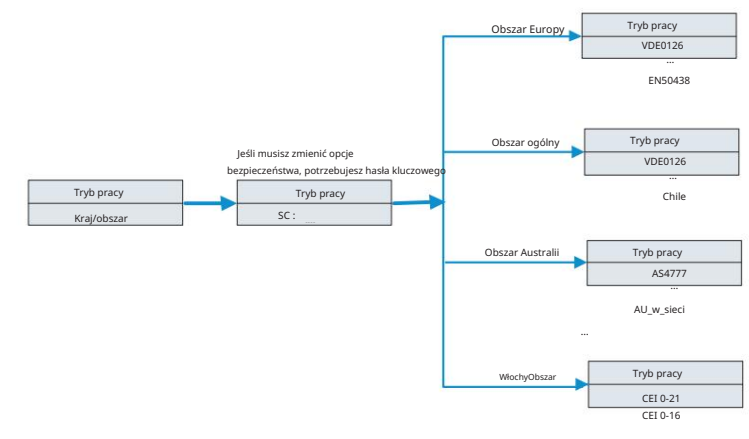

Wykres 6.13

#### Uwaga:

Domyślne przepisy bezpieczeństwa są ustawione w fabryce.

Określ region zgodnie z przepisami bezpieczeństwa obowiązującymi w fabryce. Wyświetlacz LCD może ustawić jedynie odpowiednie przepisy bezpieczeństwa obowiązujące w danym regionie.

9. W ustawieniu Dry Connect możesz kontrolować godziny pracy zewnętrznych podgrzewaczy wody, generatorów diesla i innego sprzętu, ustawiając SPH po naciśnięciu Enter:

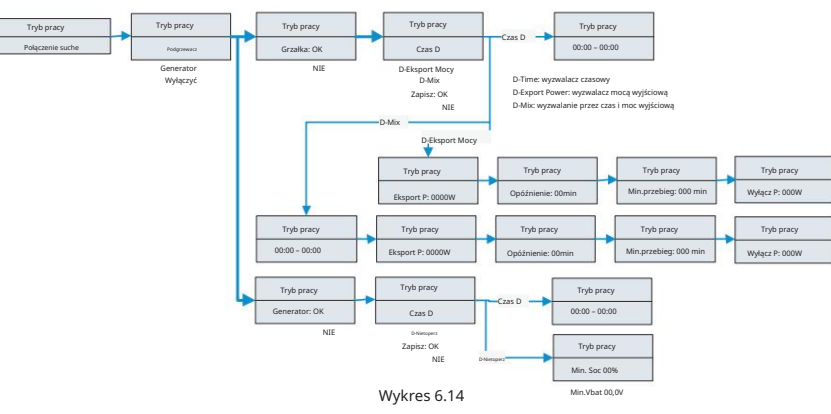

#### Uwaga:

Element ustawień D-Bat w opcji generatora wyświetli różne parametry w zależności od typu podłączonego akumulatora. Min.SOC wyświetli się, gdy podłączony jest akumulator litowy, a Min.Vbat, gdy podłączony jest akumulator kwasowo-ołowiowy.

10. W domyślnym ustawieniu po naciśnięciu Enter możesz zobaczyć poniższe opcje konfiguracji:

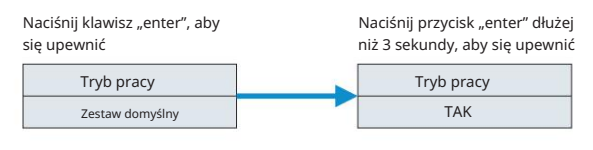

Wykres 6.15

Ustawieniem domyślnym jest "przywróć ustawienia domyślne", nie należy go używać, chyba że jest to konieczne.

6.5 Komunikacja

6.5.1 Korzystanie z portu USB-A

Port USB-A służy głównie do aktualizacji oprogramowania sprzętowego. Poprzez połączenie USB możemy szybko zaktualizować oprogramowanie maszyny. USB-A można zobaczyć poniżej:

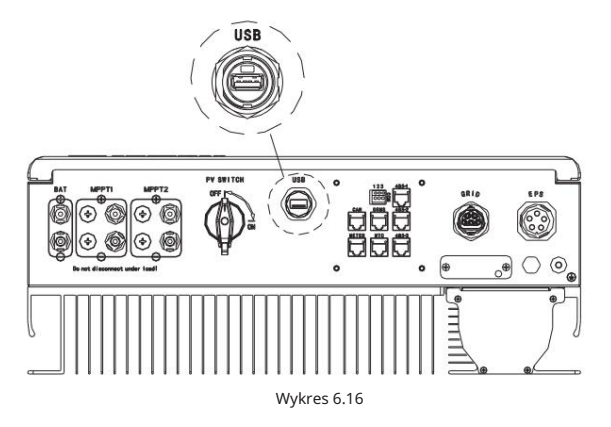

Uwaga: USB jest używane tylko do aktualizacji oprogramowania sprzętowego. Klient nie może go używać do ładowania.

6.5.2 Wykorzystanie portu 485-1/485-2

Port 485-1/485-2 to rozszerzony interfejs 485 w SPH, który należy używać łącznie z ustawieniem RS485 w menu LCD, aby móc komunikować się z urządzeniami zewnętrznymi.

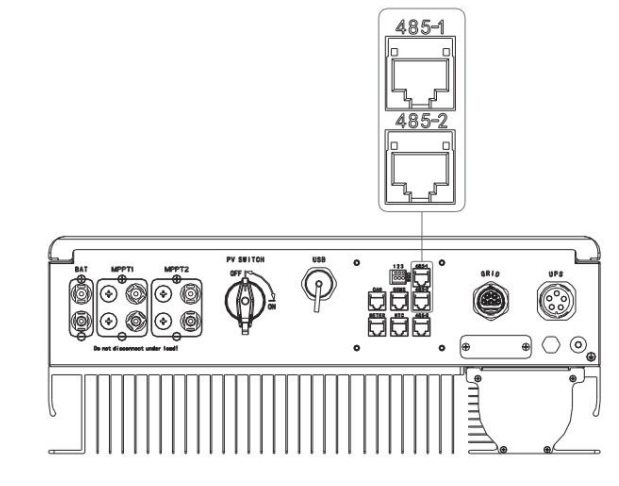

Wykres 6.17

W trybie ShineMaster schemat okablowania wygląda następująco:

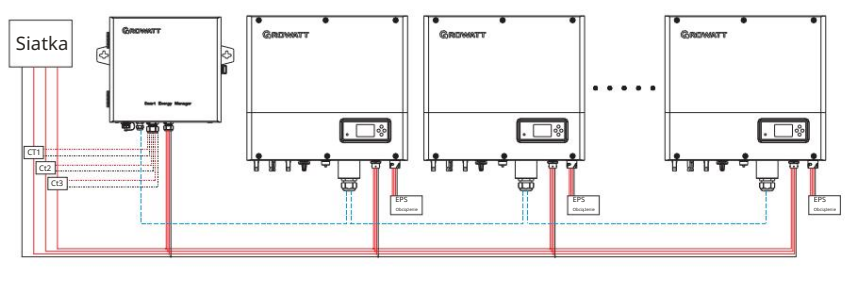

Wykres 6.18

Port 485-1 pierwszego SPH jest podłączony do SEM-E poprzez kabel sieciowy, a port 485-2 jest podłączony do portu 485-1 kolejnego SPH poprzez kabel sieciowy, i tak dalej, aż do ostatniego SPH (SPH można zastąpić innymi falownikami obsługującymi funkcję ShineMaster).

Uwaga: opcja SPH musi być ustawiona na opcję Załaduj najpierw.

#### W trybie Miernik2 schemat okablowania wygląda następująco:

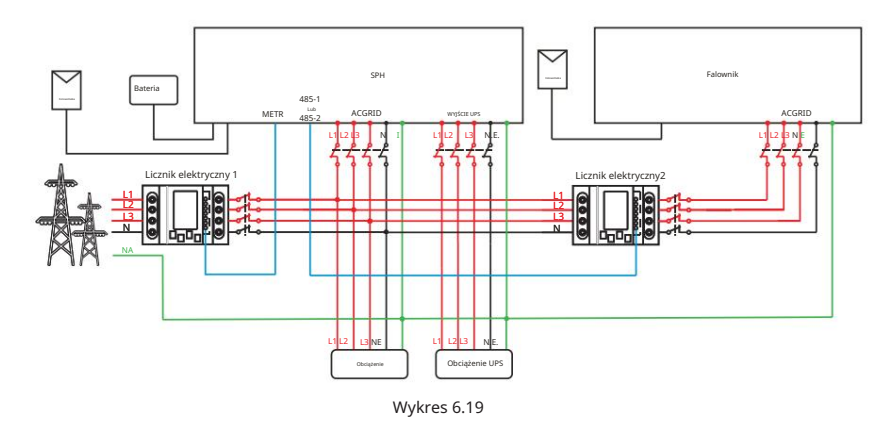

Jako host, SPH będzie odbierał informacje z dwóch liczników jednocześnie: pierwszy licznik (oryginalny licznik SPH) musi zostać podłączony do magistrali sieciowej, a linia komunikacyjna zostanie podłączona do portu licznika; drugi licznik musi zostać podłączony do wyjścia zacisku falownika, a linia komunikacyjna zostanie podłączona do portu 485-1/485-2.

W trybie VPP schemat okablowania wygląda następująco:

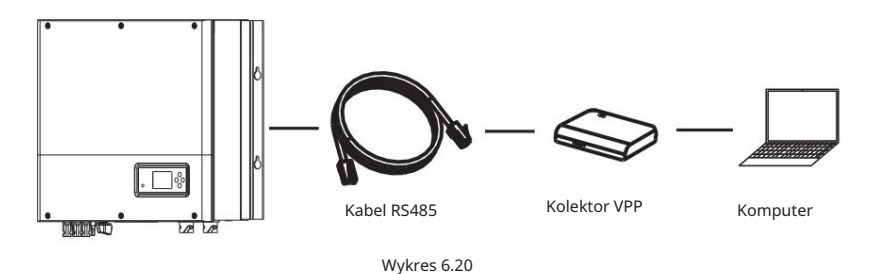

Zewnętrzny kolektor VPP jest podłączony do portu 485-1/485-2 poprzez kabel sieciowy. W tym momencie SPH będzie reagował na odpowiednie instrukcje wydawane przez VPP.

#### 6.5.3 Wykorzystanie portu 485-3

485-3 port jest głównie używany do monitorowania połączenia z komputerem, użytkownicy mogą monitorować, ustawiać parametry i aktualizować oprogramowanie maszyny poprzez połączenie z 485-3 maszyna i komputer, korzystając z oprogramowania shinebus opracowanego przez Growatt. Jeśli potrzebujesz oprogramowania ShineBus, pobierz je z oficjalnej strony internetowej Wzrost.

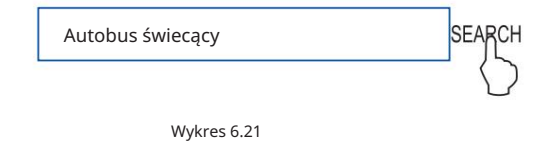

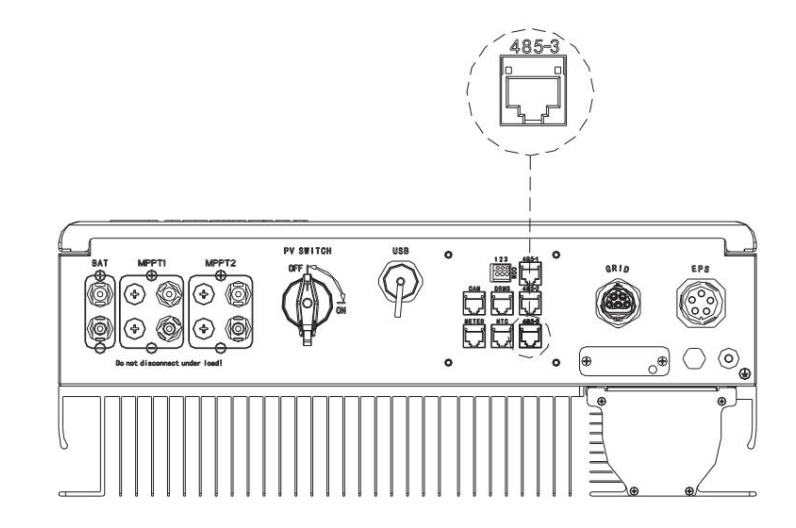

Wykres 6.22

#### Schemat okablowania wygląda następująco:

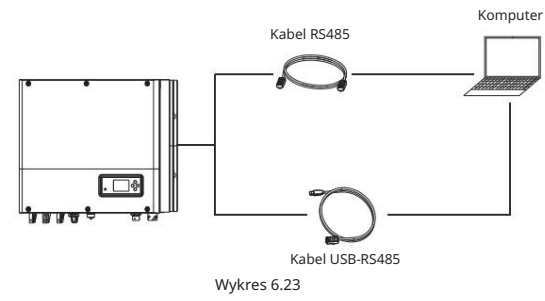

6.5.3 Monitorowanie SPH SPH zapewnia

interfejs RS. Użytkownicy mogą poprzez następujące rozwiązanie komunikacyjne 485 monitorować SPH.

WIFI-X

#### Uwaga:

Te urządzenia monitorujące można używać tylko z platformą monitorującą Shineserver / shinephone firmy Growatt. Wi-Fi-X / Shinelink są połączone z falownikiem za pomocą interfejsu USB i wykorzystują terminal komputerowy / lub telefon komórkowy do monitorowania danych.

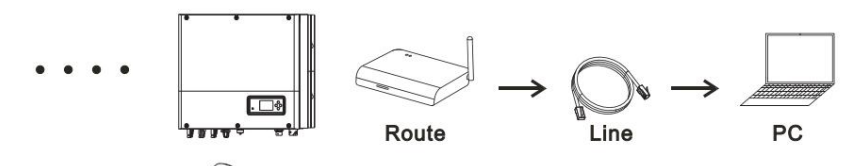

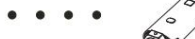

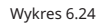

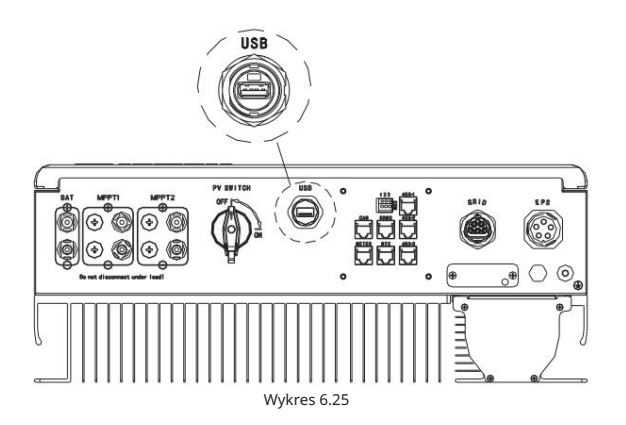

# Uruchomienie i wyłączenie systemu SPH 7

# 7.1 Uruchomienie systemu SPH

Użytkownicy mogą uruchomić falowniki SPH, wykonując następujące czynności: 1. Podłącz się do instalacji fotowoltaicznej.

- 2. Połącz się z siecią.
- 3. Podłącz do akumulatora.
- 4. Włączaj kolejno sieć, akumulator i panele fotowoltaiczne.
- 5. Gdy dioda LED zaświeci się na zielono, na wyświetlaczu LCD pojawią się informacje o pomyślnym uruchomieniu falownika SPH.

# 7.2 Odłączenie systemu SPH

- 1. Wyłącz wszystkie wyłączniki i przełączniki.
- 2. Odłącz PV.
- 3. Odłącz falownik.
- 4. Odłącz akumulator.
- 5. Podnieś wtyczkę AC.
- 6. Poczekaj, aż diody LED i wyświetlacz LCD zgasną, a następnie wyłącz SPH całkowicie.

# 8. Zwróć uwagę na środowisko instalacji, konserwację i czyszczenie

## Wydajność rozpraszania ciepła jest bardzo ważna, gdy falownik SPH pracuje w środowisku o wysokiej temperaturze, lepsze rozpraszanie ciepła może zmniejszyć prawdopodobieństwo zatrzymania pracy falownika SPH. Falownik serii Growatt SPH bez wentylatora należy do chłodzenia naturalnego, gorące powietrze z górnej części grzejnika, akumulator podłączony, środowisko użytkowania dla IP65, należy zwrócić uwagę na temperaturę środowiska instalacji, aby zapewnić bezpieczeństwo akumulatora i normalną pracę maszyny.

Podczas korzystania z baterii należy zwrócić uwagę na następujące informacje:

Uwaga: Nie wrzucaj baterii do ognia. Baterie mogą eksplodować.

Uwaga: Nie otwieraj ani nie uszkadzaj baterii. Uwolniony elektrolit jest szkodliwy dla skóry i oczu. Może być toksyczny.

Uwaga: Akumulator może stwarzać ryzyko porażenia prądem elektrycznym i wystąpienia dużego prądu zwarciowego. Podczas pracy z akumulatorami należy zachować następujące środki ostrożności:

a) zegarków, pierścionków lub innych metalowych przedmiotów.

b) Używaj narzędzi z izolowanymi uchwytami.

c) Załóż gumowe rękawice i buty.

d) Nie kładź narzędzi ani części metalowych na akumulatorach.

e) Przed podłączeniem lub odłączeniem zacisków akumulatora należy odłączyć źródło ładowania.
f) Określ, czy akumulator jest przypadkowo uziemiony. Jeśli jest przypadkowo uziemiony, odłącz źródło od uziemienia. Kontakt z jakąkolwiek częścią uziemionego akumulatora może spowodować porażenie prądem.
Prawdopodobieństwo takiego porażenia można zmniejszyć, jeśli takie uziemienia zostaną usunięte podczas instalacji i konserwacji (dotyczy sprzętu i zdalnych zasilaczy akumulatorowych, które nie mają uziemionego obwodu zasilania).

Jeżeli falownik SPH nie działa z powodu przegrzania lub zbyt niskiej temperatury, należy rozwiązać problem zgodnie z f

Nastegyjand Meteodiwia kanału powietrznego grzejnika jest uzasadniony, przed montażem wybierz odpowiednie miejsce.

- onumber Q Jeżeli podłączone są akumulatory kwasowo-ołowiowe, należy sprawdzić, czy akumulator NTC jest prawidłowo zainstalowany.
- Ø Sprawdź, czy temperatura akumulatora nie jest zbyt wysoka, zbyt wysoka temperatura akumulatora może również spowodować awarię urządzenia SPH. W tym przypadku należy użyć wentylacji, chłodzenia lub nadal obsługiwać akumulator.
- Ø Jeżeli temperatura jest niska, może również włączyć się zabezpieczenie akumulatora przed niską temperaturą. Akumulator rozpocznie pracę z małym obciążeniem przy niskiej temperaturze wyjściowej. Po powrocie temperatury do normy system będzie mógł pracować normalnie. Prosimy o cierpliwość.
- Ø Jeśli temperatura jest zbyt niska, możliwe, że akumulator zostanie wyłączony z powodu zbyt niskiej temperatury; w tym przypadku należy zwrócić uwagę na zakres temperatur roboczych podany w specyfikacji technicznej książki.
- Ø Czynności serwisowe związane z akumulatorami powinny być wykonywane lub nadzorowane przez personel posiadający wiedzę na temat akumulatorów i wymaganych środków ostrożności.
- arnothing Wymieniając baterie, należy stosować baterie lub zestawy baterii tego samego typu i tej samej liczby.
- Ø Ogólne instrukcje dotyczące wyjmowania i instalowania baterii.

## Uwaga:

Wszystkie powyższe czynności powinny być wykonywane przez osobę wykwalifikowaną. Jeżeli chcesz wykonać te prace, musisz upewnić się, że cały system jest wyłączony.

Nasze produkty poddajemy rygorystycznym testom przed ich wypuszczeniem na rynek. W razie wystąpienia trudności w działaniu podczas instalacji prosimy o wejście na stronę internetową www.ginverter.com i zapoznanie się z programem pytań i odpowiedzi.

Jeśli wystąpi usterka falownika SPH, prosimy o poinformowanie naszej firmy. Udzielimy Państwu informacji dotyczących falownika SPH, a nasz personel obsługi technicznej odpowie na Państwa pytania.

Czego potrzebujesz, aby podać informacje o SPH, w tym: Ø

Numer seryjny.

- Ø Model.
- Ø Informacje o wyświetlaczu LCD.
- Ø Krótki opis problemów.
- Ø Napięcie akumulatora.
- Ø Napięcie wejściowe i moc na każdy ciąg modułów fotowoltaicznych.
- Ø Napięcie i częstotliwość sieci.
- Ø Czy możesz opowiedzieć problem awarii? Jeśli możesz, jaka to była sytuacja.
- Ø Czy problem wystąpił w przeszłości?
- Ø Kiedy ta usterka się wydarzyła? Pierwsza instalacja?

### A o baterii: Ø

Nazwa producenta i model akumulatora.

- Ø Pojemność akumulatora.
- Ø Napięcie wyjściowe akumulatora.
- Ø Czas zakupu baterii i częstotliwość jej użytkowania.

9.1 Lista informacji o błędach systemowych i sugestie dotyczące rozwiązywania problemów

|                     | Wiadomość ostrzegawcza                                                              |                                                                                                    |  |  |
|---------------------|-------------------------------------------------------------------------------------|----------------------------------------------------------------------------------------------------|--|--|
| Komunikat o błędzie | Opis                                                                                | Sugestia                                                                                                    |  |  |
| Ostrzeżenie401      | Błąd komunikacji licznika                                                           | Sprawdź, czy połączenie<br>przewodowe między licznikiem a<br>falownikiem jest dobre.                                                                                                    |  |  |
| Ostrzeżenie203      | Zwarcie obwodu Pv1 lub PV2                                                          | 1. Sprawdź, czy bieguny dodatni i ujemny<br>wejścia PV są zamienione.<br>2. Ponownie podłącz zacisk PV. Jeśli<br>ponowne uruchomienie nie rozwiąże<br>problemu, skontaktuj się z serwisem<br>Growatt. |  |  |
| Ostrzeżenie506      | Temperatura akumulatora poza<br>określonym zakresem ładowania lub<br>rozładowywania | Sprawdź, czy temperatura<br>otoczenia akumulatora mieści się w<br>zakresie podanym w specyfikacji.                                                                                                    |  |  |

# Usuwanie usterek 9

| AC V Zasięg         | Awaria napięcia sieciowego.<br>Więcej szczegółów na temat<br>częstotliwości sieci można znaleźć w<br>lokalnych standardach sieciowych.                                       | <ol> <li>Sprawdź, czy napięcie prądu przemiennego<br/>mieści się w zakresie standardowego napięcia<br/>podanego w specyfikacji.</li> <li>Sprawdź, czy podłączenie do sieci jest<br/>dobre.</li> </ol>                                                |
|---------------------|----------------------------------------------------------------------------------------------------|----------------------------------------------------------------------------------------------------|
| AC F Zasięg         | Błąd częstotliwości sieci.<br>Więcej szczegółów dotyczących napięcia<br>sieciowego można znaleźć w lokalnych<br>normach sieciowych.                                          | <ol> <li>Sprawdź, czy częstotliwość mieści się w<br/>zakresie podanym w specyfikacji.</li> <li>Uruchom ponownie falownik.</li> <li>Jeśli ponowne uruchomienie nie rozwiąże<br/>problemu, skontaktuj się z centrum<br/>serwisowym Growatt.</li> </ol> |
| Błąd COM BMS        | Błąd komunikacji                                                                                                    | <ol> <li>Sprawdź, czy bateria litowa jest otwarta.</li> <li>Sprawdź, czy połączenie akumulatora litowego<br/>z falownikiem jest dobre.</li> </ol>                                                                                                    |
| Odwrócona bateria   | Odwrócone zaciski akumulatora                                                                                                    | Sprawdź, czy bieguny dodatni i ujemny<br>akumulatora są zamienione.                                                                                                    |
| BAT NTC Otwarte     | NTC otwarte<br>(tylko dla akumulatorów kwasowo-ołowiowych)                                                                                                    | <ol> <li>Sprawdź temperaturę akumulatora<br/>kwasowo-ołowiowego czy jest zainstalowany.</li> <li>Sprawdź temperaturę akumulatora kwasowo-<br/>ołowiowego, czy jest on prawidłowo podłączony.</li> </ol>                                              |
| Otwarta bateria     | Otwarty zacisk akumulatora<br>(tylko dla baterii litowej)                                                                                                    | <ol> <li>Sprawdź, czy połączenie akumulatora jest<br/>dobre.</li> <li>Sprawdź, czy wszystkie przełączniki między<br/>akumulatorem a falownikiem są włączone.</li> </ol>                                                                              |
| Przeciążenie        | Ostrzeżenie o przeciążeniu wyjścia EPS.<br>Jeśli to ostrzeżenie wystąpiło trzy razy.<br>Funkcja Off-grid zostanie zablokowana na<br>godzinę i ponownie wyjściowa moc.        | Proszę zmniejszyć obciążenie wyjścia EPS.                                                                                                    |
| Brak połączenia AC  | Brak użyteczności                                                                                                    | <ol> <li>Potwierdź, czy siatka została utracona lub<br/>nie.</li> <li>Sprawdź, czy podłączenie do sieci jest<br/>dobre.</li> <li>Sprawdź, czy przełączniki na kablu są włączone.</li> </ol>                                                          |
| Wyjście wysokie DCI | Prąd wyjściowy DC jest za wysoki.<br>Należy zapoznać się z lokalnymi<br>normami sieciowymi dotyczącymi<br>czasu rozłączenia, jeśli wyjściowy<br>prąd stały jest zbyt wysoki. | 1. Uruchom ponownie falownik.<br>2. Jeśli ponowne uruchomienie nie rozwiąże<br>problemu, skontaktuj się z centrum<br>serwisowym Growatt.                                                                                                    |

| Wysokie napięcie bat    | Napięcie akumulatora wyższe niż<br>560 V | 1. Sprawdź, czy napięcie akumulatora mieści się<br>w zakresie podanym w specyfikacji.<br>2. Sprawdź, czy połączenie akumulatora jest<br>prawidłowe. Jeśli napięcie akumulatora<br>jest rzeczywiście wyższe niż 560 V,<br>odłącz połączenie akumulatora i sprawdź<br>falownik. |
|-------------------------|------------------------------------------|----------------------------------------------------------------------------------------------------|
| Niskie napięcie baterii | Napięcie akumulatora niższe<br>niż 100 V | <ol> <li>Sprawdź rzeczywiste napięcie akumulatora.</li> <li>Sprawdź, czy przewody akumulatora i<br/>falownika są dobre.</li> </ol>                                                                                                    |
| Ostrzeżenie BMS:XXX     | Ostrzeżenie raportu BMS                  | <ol> <li>Sprawdź ostrzeżenia zawarte w instrukcji<br/>obsługi baterii litowej.</li> <li>Jeśli ponowne uruchomienie nie rozwiąże<br/>problemu, skontaktuj się z centrum<br/>serwisowym Growatt.</li> </ol>                                                                     |
| Błąd BMS:XXX            | Błąd raportu BMS                         | <ol> <li>Sprawdź ostrzeżenia zawarte w instrukcji<br/>obsługi baterii litowej.</li> <li>Jeśli ponowne uruchomienie nie rozwiąże<br/>problemu, skontaktuj się z centrum<br/>serwisowym Growatt.</li> </ol>                                                                     |
| Niskie napięcie EPS     | Niskie napięcie wyjściowe EPS            | <ol> <li>Sprawdź obciążenie EPS. Jeśli</li> <li>wystąpiło przeciążenie, zmniejsz obciążenie.</li> <li>Ponownie uruchom falownik.</li> </ol>                                                                                                    |

| Komunikat o błędzie |                                                               |                                                                                                    |  |
|---------------------|---------------------------------------------------------------|----------------------------------------------------------------------------------------------------|--|
| Komunikat o błędzie | Opis                                                          | Sugestia                                                                                                    |  |
| Błąd 411            | Nie udało się komunikować wewnętrznie                         | 1. Uruchom ponownie falownik.<br>2. Jeśli ponowne uruchomienie nie rozwiąże<br>problemu, skontaktuj się z centrum<br>serwisowym Growatt.                         |  |
| Błąd 418            | Niezgodność wersji oprogramowania DSP i<br>COM, błąd systemu. | <ol> <li>Odczytaj wersję oprogramowania DSP i<br/>COM z wyświetlacza LCD lub shinebus.</li> <li>Sprawdź czy oprogramowanie sprzętowe jest prawidłowe.</li> </ol> |  |
| Błąd 303            | Odwrócony falownik LN lub awaria<br>uziemienia                | <ol> <li>Sprawdź, czy połączenia paneli<br/>fotowoltaicznych i falownika są prawidłowe.</li> <li>Sprawdź, czy PE falownika jest dobry.</li> </ol>                |  |
| Błąd 405            | Błąd przekaźnika                                              | 1. Uruchom ponownie falownik.<br>2. Jeśli ponowne uruchomienie nie rozwiąże<br>problemu, skontaktuj się z centrum<br>serwisowym Growatt.                         |  |

# Wycofanie ze służby 11

| Błąd 407            | Autotest nie powiódł się<br>(tylko we Włoszech)         | 1. Uruchom ponownie falownik.<br>2. Jeśli ponowne uruchomienie nie rozwiąże<br>problemu, skontaktuj się z centrum<br>serwisowym Growatt.                                                         |
|---------------------|---------------------------------------------------------|----------------------------------------------------------------------------------------------------|
| Izolacja PV niska   | Izolacja PV zbyt niska                                  | <ol> <li>Sprawdź, czy połączenia paneli<br/>fotowoltaicznych i falownika są prawidłowe.</li> <li>Sprawdź, czy PE falownika jest dobry.</li> </ol>                                                |
| Krótki błąd OP      | Zwarcie wyjścia EPS                                     | 1.Sprawdź obciążenie EPS.<br>2.Sprawdź wynik EPS.<br>Szczególnie nie podłączać do sieci.                                                                                                    |
| Otwarte NTC         | Nieprawidłowa temperatura wewnętrzna                    | Prosimy o kontakt z centrum serwisowym<br>Growatt                                                                                                    |
| Błąd 406            | Konfiguracja modelu nie<br>spełnia wymogów certyfikacji | Proszę sprawdzić zestaw modelu lub<br>sprawdzić ustawienia DIP                                                                                                    |
| Pozostały I Wysoki  | Prąd upływu jest zbyt wysoki                            | <ol> <li>Sprawdź kabel falownika.</li> <li>Uruchom ponownie falownik.</li> <li>Jeśli ponowne uruchomienie nie<br/>rozwiąże problemu, skontaktuj się z<br/>centrum serwisowym Growatt.</li> </ol> |
| Błąd 408            | Temperatura poza zakresem                               | Sprawdź, czy temperatura mieści się w<br>zakresie podanym w specyfikacji<br>albo nie.                                                                                                    |
| Wysokie napięcie PV | Napięcie PV wyższe niż w karcie katalogowej             | Sprawdź, czy napięcie wejściowe PV<br>mieści się w zakresie podanym<br>w specyfikacji.                                                                                                    |

# 11.1 Demontaż magazynu energii

1. Odłącz falownik SPH w sposób opisany w rozdziale 7.

2. Odłączyć górny kabel falownika SPH.

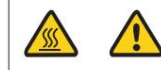

Uważaj na ciepło skorupy SPH i unikaj poparzeń Poczekaj 20 minut, aż SPH ostygnie i dopiero wtedy przystąpij do demontażu!

3. Odkręć wszystkie kable połączeniowe.

4. Odkręć grzejnik i śrubę mocującą urządzenie do ściany, a następnie zdejmij urządzenie ze ściany.

# 11.2 Pakowanie falownika SPH

Zwykle umieszczany falownik SPH w pudełku pakunkowym z taśmą uszczelniającą. Jeśli falownik SPH nie może zostać ponownie zajęty, możesz wybrać tani karton do pakowania. Wymagania dotyczące kartonu muszą odpowiadać rozmiarowi falownika i być w stanie utrzymać całkowitą wagę maszyny do magazynowania energii.

## 11.3 Przechowywanie falownika SPH

Przechowuj falownik SPH w suchym miejscu, w którym temperatura otoczenia będzie wynosić od -25°C do +60°C.

# 11.4 Utylizacja falownika SPH

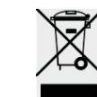

Nie wyrzucaj falownika SPH razem z odpadami domowymi. Postępuj zgodnie z przepisami dotyczącymi utylizacji odpadów elektronicznych, które obowiązują w miejscu instalacji w danym momencie. Upewnij się, że stara jednostka i, w stosownych przypadkach, wszelkie akcesoria zostaną zutylizowane w odpowiedni sposób.

# 10 Deklaracja zgodności UE

W zakresie dyrektyw UE:

•Dyrektywa niskonapięciowa (LVD) 2014/35/UE

•2014/30/UE Dyrektywa w sprawie kompatybilności elektromagnetycznej (EMC)

•Dyrektywa RoHS 2011/65/UE i jej nowelizacja (UE) 2015/863

Firma Shenzhen Growatt New Energy Technology Co. Ltd potwierdza, że falowniki i akcesoria Growatt opisane w niniejszym dokumencie są zgodne z wyżej wymienionymi normami.

Dyrektywy UE. Całą Deklarację Zgodności UE można znaleźć na stronie www.ginverter.com.

# 12 Specyfikacja produktu

12.1 Specyfikacja produktu maszyny do magazynowania energii serii Growatt SPH

| Model                                            | SPH 4000<br>TI3 BH-UP           | SPH 5000<br>TI3 BH-UP | SPH 6000<br>TI3 BH-UP | SPH 7000<br>TI3 BH-UP | SPH 8000<br>TI3 BH-UP | SPH 10000<br>TI3 BH-UP |
|--------------------------------------------------|---------------------------------|-----------------------|-----------------------|-----------------------|-----------------------|------------------------|
| Specyfikacje                                     |                                 |                       |                       |                       |                       |                        |
| Dane wejściowe (DC)                              |                                 |                       |                       |                       |                       |                        |
| Maksymalna zalecana moc PV<br>(dla modułu STC)   | 6000 W 7500                     | W 9000 W 10500        | W 12000 W 1500        | o w                   |                       |                        |
| Maksymalne napięcie DC                           | 1000 V                          | 1000 V                | 1000 V                | 1000 V                | 1000 V                | 1000 V                 |
| Napięcie początkowe                              | 120 V                           | 120 V                 | 120 V                 | 120 V                 | 120 V                 | 120 V                  |
| Napięcie znamionowe                              | 600 V                           | 600 V                 | 600 V                 | 600 V                 | 600 V                 | 600 V                  |
| Zakres napięcia MPP                              | 120~1000 V 120                  | ~1000 V 120~100       | V 120~1000 V 1        | 20~1000 V 120~1       | 000 V                 |                        |
| Liczba trackerów MPP                             | 2                               | 2                     | 2                     | 2                     | 2                     | 2                      |
| Liczba ciągów PV na<br>trackery MPP              | 1                               | 1                     | 1                     | 1                     | 1                     | 1                      |
| Maksymalny prąd wejściowy na<br>MPP              | 1 <b>3</b> 45<br>1 <b>3</b> 45  | 13,5A/<br>13,5A       | 13,5A/<br>13,5A       | 13,5A/<br>13,5A       | 13,5A/<br>13,5A       | 13,5A/<br>13,5A        |
| Maksymalny prąd                                  | 160                             | 16.9.4/               | 16.9 <i>M</i> //      | 16.94/                | 16.94/                | 16.94/                 |
| zwarciowy na trackery<br>MPP                     | 16.9                            | 16,9A                 | 16,9A                 | 16,9A                 | 16,9A                 | 16,9A                  |
| Dane wyjściowe (AC)                              |                                 |                       |                       |                       |                       |                        |
| Moc znamionowa prądu przemiennego                | 4000W 5000                      | v 6000W 7000W 8       | 000W 10000W           |                       |                       |                        |
| Maksymalna moc pozorna prądu<br>przemiennego     | 4000VA 5000\                    | /A 6000VA 7000V/      | 4 8000VA              |                       |                       | 10000VA                |
| Napięcie/zakres<br>znamionowy prądu przemiennego | 230V/400V; 310~476V             |                       |                       |                       |                       |                        |
| Częstotliwość/zakres sieci AC                    | 50/60 Hz; 45 ~ 55 Hz/55 ~ 65 Hz |                       |                       |                       |                       |                        |
| Maksymalny prąd wyjściowy                        | 6.1A                            | 7,6A                  | 9.1A                  | 10,6A                 | 12.1A                 | 15,2A                  |
| Współczynnik mocy<br>(@moc znamionowa)           | 1                               |                       |                       |                       |                       |                        |
| Regulowany współczynnik mocy                     | 0,8 wiodące ~ 0,8 opóźnione     |                       |                       |                       |                       |                        |
| THDI                                             | <3%                             |                       |                       |                       |                       |                        |
| Typ połączenia sieciowego AC                     | 3W+N+PE                         |                       |                       |                       |                       |                        |
| Samodzielny (zasilanie prądem zmiennym)          |                                 |                       |                       |                       |                       |                        |
| Moc znamionowa prądu<br>przemiennego             | 4000W 5000                      | w 6000W 7000W         | 8000W 10000W          |                       |                       |                        |
| Maksymalna moc pozorna prądu przemiennego        | 4000VA 5000\                    | A 6000VA 7000VA       | 8000VA                |                       |                       | 10000VA                |
| Napięcie znamionowe prądu przemiennego           | 230V/400V                       |                       |                       |                       |                       |                        |
| Częstotliwość znamionowa prądu przemiennego      | 50/60Hz                         |                       |                       |                       |                       |                        |
| Maksymalny prąd wyjściowy                        | 6.1A                            | 7,6A                  | 9.1A                  | 10,6A                 | 12.1A                 | 15,2A                  |

| THDV                                                       | < 3%                                                                                         |                                       |                     |                   |         |       |
|------------------------------------------------------------|----------------------------------------------------------------------------------------------|---------------------------------------|---------------------|-------------------|---------|-------|
| Czas przełączania                                          | < 10ms                                                                                       |                                       |                     |                   |         |       |
| Dane akumulatora (DC)                                      |                                                                                              |                                       |                     |                   |         |       |
| Zakres napięcia akumulatora                                | 100~550 V                                                                                    |                                       |                     |                   |         |       |
| Maksymalny prąd<br>ładowania/rozładowania                  |                                                                                              |                                       | 25A                 | A                 |         |       |
| Ciągła moc ładowania/<br>rozładowywania                    | 4000 W                                                                                       | 4000 W 5000W 6000W 7000W 8000W 10000W |                     |                   |         |       |
| Rodzaj baterii                                             |                                                                                              | akumul                                | ator litowy / akumi | ulator kwasowo-oł | łowiowy |       |
| Pojemność baterii                                          |                                                                                              |                                       | 7,68 ~ 7            | 6,8 kWh           |         |       |
| Efektywność                                                |                                                                                              |                                       |                     |                   |         |       |
| Maksymalna wydajność                                       | 97,6%                                                                                        | 97,8%                                 | 98,0%               | 98,2%             | 98,2%   | 98,2% |
| Euro i                                                     | 97,0%                                                                                        | 97,2%                                 | 97,3%               | 97,4%             | 97,4%   | 97,5% |
| MAKS. Wydajność<br>ładowania/rozładowywania<br>akumulatora | 97,4%                                                                                        | 97,4%                                 | 97,4%               | 97,4%             | 97,4%   | 97,4% |
| Urządzenia ochronne                                        |                                                                                              |                                       |                     |                   |         |       |
| Zabezpieczenie przed odwrotną<br>polaryzacją prądu stałego | Tak                                                                                          |                                       |                     |                   |         |       |
| Zabezpieczenie przed odwrotnym<br>podłączeniem akumulatora | Tak                                                                                          |                                       |                     |                   |         |       |
| Przełącznik prądu stałego                                  | Tak                                                                                          |                                       |                     |                   |         |       |
| Ochrona przeciwprzepięciowa DC                             | Тур II                                                                                       |                                       |                     |                   |         |       |
| Monitorowanie rezystancji<br>izolacji                      | Tak                                                                                          |                                       |                     |                   |         |       |
| Ochrona przeciwprzepięciowa AC                             | Тур II                                                                                       |                                       |                     |                   |         |       |
| Zabezpieczenie<br>przeciwzwarciowe AC                      | Tak                                                                                          |                                       |                     |                   |         |       |
| Monitorowanie uszkodzeń uziemienia                         | Tak                                                                                          |                                       |                     |                   |         |       |
| Monitorowanie sieci                                        | Tak                                                                                          |                                       |                     |                   |         |       |
| Ochrona przed<br>wyspiarstwem                              | Tak                                                                                          |                                       |                     |                   |         |       |
| Jednostka monitorująca<br>prąd różnicowy                   | Tak                                                                                          |                                       |                     |                   |         |       |
| Dane ogólne                                                |                                                                                              |                                       |                     |                   |         |       |
| Wymiary (szer./wys./gł.)                                   | 544*505*198,5 mm                                                                             |                                       |                     |                   |         |       |
| Waga                                                       | 33 kg                                                                                        |                                       |                     |                   |         |       |
| Zakres temperatury roboczej                                | <sup>–</sup> 25 °C ~ +60 °C (–13 °F ~ +140 °F)<br>Przy obniżeniu mocy powyżej 45 °C (113 °F) |                                       |                     |                   |         |       |

| Emisja hałasu (typowa)         | 35 dB(A)                                                                                                    |  |
|--------------------------------|----------------------------------------------------------------------------------------------------|--|
| Wysokość                       | 3000m                                                                                                    |  |
| Samo-konsumpcja                | <13W                                                                                                    |  |
| Topologia                      | Beztransformatorowy                                                                                                    |  |
| Chłodzenie                     | Naturalny                                                                                                    |  |
| Stopień ochrony                | IP65                                                                                                    |  |
| Wilgotność względna            | 0~100%                                                                                                    |  |
| Połączenie prądu stałego       | H4 / MC4 (opcjonalnie)                                                                                                    |  |
| Podłączenie prądu zmiennego    | Złącze                                                                                                    |  |
| Podłączenie akumulatora        | H4 / MC4 (opcjonalnie)                                                                                                    |  |
| Interfejsy                     |                                                                                                    |  |
| Wyświetlacz                    | LCD+LED                                                                                                    |  |
| RS485/CAN/USB                  | Tak                                                                                                    |  |
| Łączność radiowa/Wi-Fi/GPRS/4G | fakultatywny                                                                                                    |  |
| Gwarancja: 5 / 10 lat          | tak / opcjonalnie                                                                                                    |  |
| Certyfikaty i homologacje      |                                                                                                    |  |
| Regulacja sieci                | IEC 62040, VDE-AR-N 4105, VDE 0126, UTE C 15-712, C10/C11,<br>EN50549, CEI 0-21, CEI 0-16, IEC62116, IEC61727, AS/NZS4777<br>G98, producent TOR |  |
| Registed extremelyine          | PN-EN61000-6-1, PN-EN61000-6-3                                                                                                    |  |
| Bezpieczeństwo                 | IEC/EN62109-1, IEC/EN62109-2                                                                                                    |  |

12.2 Specyfikacja parametru zacisku wejściowego DC Mc4:

|                                                 | 2,5 mm2/14 AWG 4 mm2/                                   | 12 AWG 6 mm2/10 AWG 10 i | mm2/8 AWG |     |
|-------------------------------------------------|---------------------------------------------------------|--------------------------|-----------|-----|
| Prąd znamionowy<br>(temperatura otoczenia 90°C) | 32A                                                     | 40A                      | 44A       | 65A |
| Napięcie znamionowe<br>systemu                  | 1000 V prądu stałego (UL)<br>1000 V prądu stałego (TUV) |                          |           |     |
| Rezystancja styku                               | 0,25 mΩ (model)                                         |                          |           |     |
| Stopień ochrony                                 | IP68                                                    |                          |           |     |

| Materiały stykowe gniazd                | Miedź, cyna                       |
|-----------------------------------------|-----------------------------------|
| Materiały izolacyjne                    | Tworzywa termoplastyczne UL94 V-0 |
| Zakres temperatur otoczenia             | -40°C do +90°C                    |
| Długość zdejmowania izolacji z przewodu | 7,0 mm (9/32)                     |
| Średnica osłony kabla                   | 4,5 do 7,8 mm (3/16: do 5/16")    |

12.3 Moment obrotowy

| Śruby pokrywy górnej | 1,3 Nm (10,8 1bf.in) |
|----------------------|----------------------|
| Powłoka              | 0,7 Nm (6,2 1bf.in)  |
| Złącze prądu stałego | 1,8 Nm (16,0 1bf.in) |
| Śrubokręt M6         | 2 Nm (18 1bf.in)     |
| Śruba uziemiająca    | 2 Nm (18 1bf.in)     |

# 12.4 Załącznik

Poniższa tabela przedstawia listę opcjonalnych dodatków do urządzeń do magazynowania energii. W razie potrzeby prosimy o kontakt z firmą Growatt New Energy Technology Co., Ltd lub z dealerem. (Numer części jest podany wyłącznie w celach informacyjnych i może ulec zmianie).

| Nazwa         | Opis                                        | Nr części GROWATT |
|---------------|---------------------------------------------|-------------------|
| Łacze Shine   | Używane do rejestrowania danych w UE        | MR00.0011200      |
| Liquic Brinne | Używany do rejestrowania danych w Australii | MR00.0011300      |
| To jest Wi-Fi | Używane do zapisu danych                    | MR00.0011000      |
| GPRS          | Używane do zapisu danych                    | MR00.0011801      |

# 13 Certyfikat

Falowniki serii Growatt SPH mają zastosowanie na całym świecie, dlatego muszą spełniać różne standardy bezpieczeństwa w różnych krajach i regionach.

| Model             | Certyfikat                                                                                                    |
|-------------------|----------------------------------------------------------------------------------------------------|
| Seria Growatt-SPH | IEC 62040, VDE-AR-N 4105, VDE 0126, UTE C 15-712,<br>C10/C11, EN50549, CEI 0-21, CEI 0-16, IEC62116,<br>IEC61727, AS/NZS4777 , G98, generator TOR, EN61000-6-<br>1, EN61000-6-3, IEC/EN62109-1, IEC/EN62109-2 |

Załącznik:

AutoTest (tylko dla Włoch)

Poniżej znajduje się tabela Auto Test, patrz 6.4.4. w ustawieniach powierzchni "Auto Test". Naciśnij klawisz "enter", upewnij się, że uruchomisz auto test, naciskając klawisz "enter" przez 3 sekundy. Na wyświetlaczu LCD pojawi się następujący komunikat.

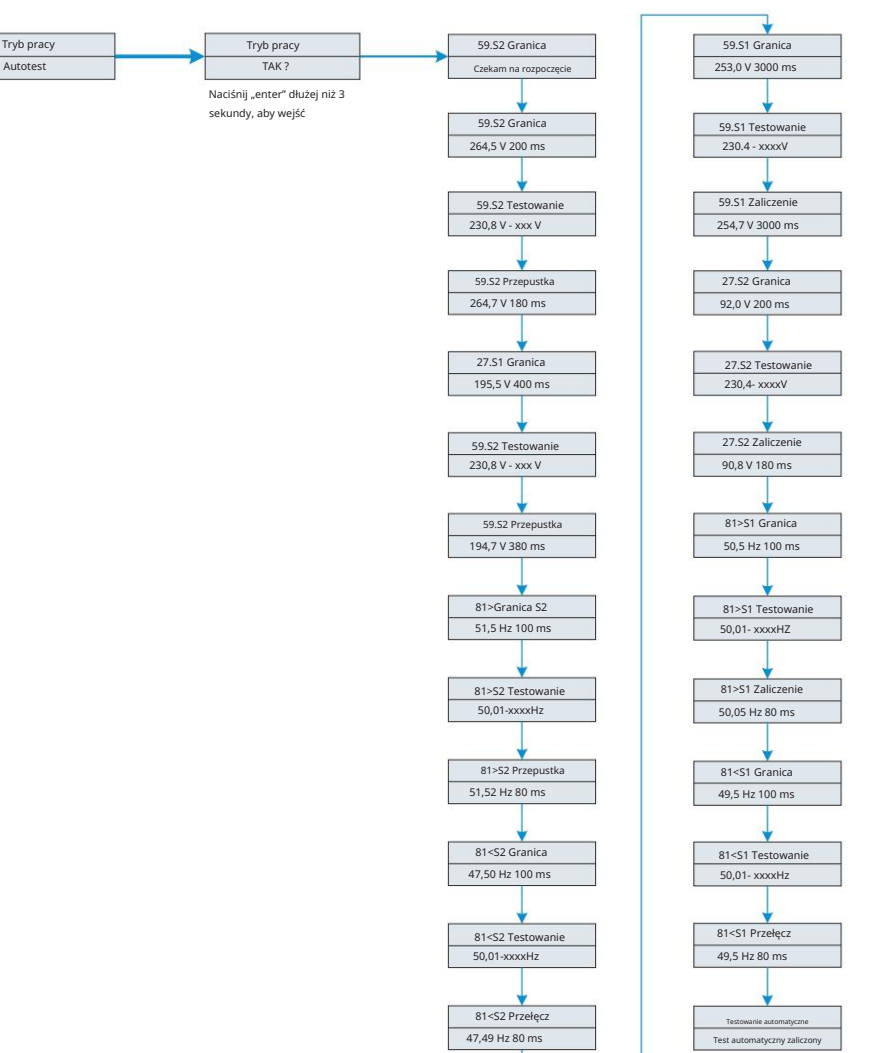

# 14 Kontakt

Jeśli masz problemy techniczne z naszymi produktami, skontaktuj się z linią serwisową Growatt lub dealerem. Potrzebujemy następujących informacji, aby zapewnić Ci niezbędną pomoc:

1. Numer seryjny falownika SPH.

2. Informacje o module inwertera SPH.

3.Tryb komunikacji falownika SPH.

4. Kod informacyjny o błędzie falownika SPH.

5.Inwerter SPH Wyświetla zawartość.

6. Producent i model akumulatora.

7.Pojemność baterii i tryb połączenia.

#### Shenzhen Growatt New Energy Co., Ltd 4-13/F, Budynek

A, Chińsko-Niemiecki (Europa) Park Przemysłowy, Hangcheng Ave, Dzielnica Bao'an, Shenzhen, Chiny T +86 0755 2747 1942 service@ginverter.com

-

I www.ginverter.com

W